# **SQL** Financial Accounting

SQL Business Suite is designed to support applications that deliver business-critical functionality to large deployment of network environment. It is build and optimized for mission-specific application.

At the core SQL Business Suite lies a robust Client-Server architecture that allows it to deliver significant advantages in flexibility, reliability, performance and stability. Self-tuning features include cost-based query optimization and dynamic re-balancing of report structures enhance performance and provides a wide range of business reports.

More important, SQL Business Suite is an open period solution that enables you to collect more data over a wider time frame for better decision-base analysis.

> - eStream Software Updated 22 July 2010

# **Table of Contents**

| Part    | I Getting Started          | 6  |
|---------|----------------------------|----|
|         | System Requirements        | 6  |
|         | Installation               |    |
|         | Standalone Installation    | 7  |
|         | Network Installation       |    |
|         | Product Registration       | 11 |
| Part    | II Overview                | 14 |
|         | Features                   |    |
|         | Standard Function & Button |    |
| Part I  | II General Ledger          | 18 |
|         | Maintain Account           |    |
|         | Cash Book Entry            |    |
|         | Journal Entry              |    |
|         | Opening Balance            |    |
|         | Bank Reconcilation         |    |
|         | Maintain Stock Value       |    |
|         | Maintain Budget            |    |
| Part IV | V Customer                 | 30 |
|         | Maintain Customer          |    |
|         | Customer Invoice           |    |
|         | Customer Payment           |    |
|         | Customer Debit Note        |    |
|         | Customer Credit Note       |    |
|         | Customer Refund            |    |
|         | Customer Contra            |    |
|         |                            |    |

## Part V Supplier

| Maintain Supplier    | . 41 |
|----------------------|------|
| Supplier Invoice     | . 42 |
| Supplier Payment     | . 43 |
| Supplier Debit Note  | . 44 |
| Supplier Credit Note | . 45 |
| Supplier Refund      | . 46 |
| Supplier Contra      | . 47 |

## **Part VI Sales**

### 50

60

70

40

| Quotation      | 51 |
|----------------|----|
| Sales Order    | 52 |
| Delivery Order | 53 |
| Invoice        | 54 |
| Cash Sales     | 55 |
| Debit Note     | 56 |
| Credit Note    | 57 |
|                |    |

## **Part VII Purchase**

| Purchase Request    | . 61 |
|---------------------|------|
| Purchase Order      | . 62 |
| Goods Received Note | . 63 |
| Purchase Invoice    | . 64 |
| Cash Purchase       | . 65 |
| Purchase Debit Note | . 66 |
| Purchase Return     | . 67 |

## Part VIII Stock

| Maintain Stock Group | . 71 |
|----------------------|------|
| Maintain Stock Item  | . 72 |
| Stock Received       | . 73 |

| Contents                            | III |
|-------------------------------------|-----|
| Stock Issue                         | 74  |
| Stock Transfer                      | 75  |
| Stock Adjustment                    | 76  |
| Part IX Tools                       | 78  |
| Maintain User                       | 79  |
| Maintain Scripts                    | 81  |
| Maintain Document Number            | 82  |
| Maintain Agent                      | 83  |
| Maintain Area                       | 84  |
| Maintain Terms                      | 85  |
| Maintain Currency                   | 88  |
| Maintain Journal                    | 89  |
| Maintain Payment Method             | 90  |
| Maintain Project                    | 91  |
| Maintain Tax                        | 92  |
| Maintain Style                      | 93  |
| Part X Report Designer              | 96  |
| Designer Layout                     | 97  |
| Usage of Report Designer Toolbar    | 98  |
| Standard Component Toolbar          | 99  |
| Data Component Toolbar              | 101 |
| Edit Toolbar                        | 102 |
| Part XI Appendix                    | 106 |
| Appendix I - SQL Power Report Tools | 106 |
| Appendix II - SQL Power Grid        | 108 |
| Index                               | 116 |

# **Getting Started**

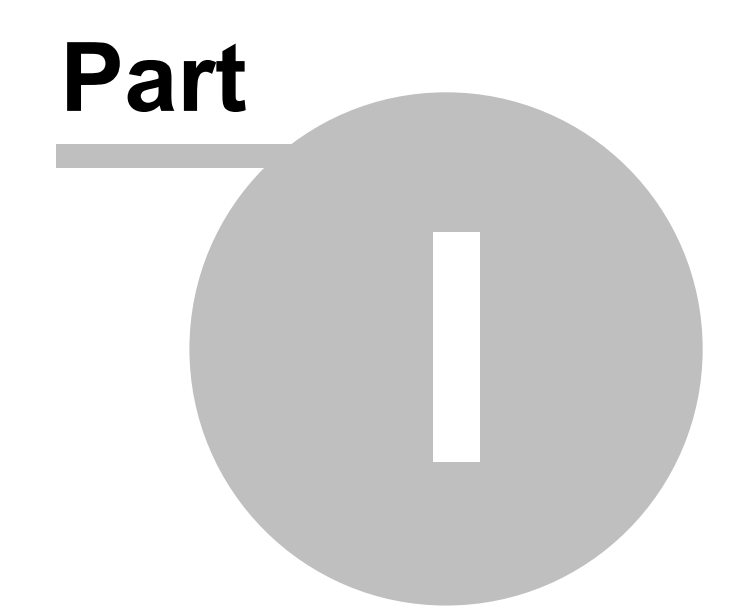

## 1 Getting Started

## 1.1 System Requirements

The following requirements are needed in order to run **SQL Financial Accounting**: for **Standalone or Client (Workstation) PC** 

- Microsoft Windows XP and above.
- SVGA minimum of 16-bit colors recommended.
- Pentium IV and above computer.
- 1 GB of RAM.
- 1 GB of available hard disk space.
- Microsoft Windows Compatible Printer.

#### for Server PC

- Microsoft Windows XP and above.
- SVGA minimum of 16-bit colors recommended.
- Intel Quad Core and above computer.
- 2 GB of RAM.
- 2 GB of available hard disk space.
- Microsoft Windows Compatible Printer.
- 100 Base-T NIC.

## 1.2 Installation

There are two type of installation, which are

- Standalone Installation
- <u>Network Installation</u>

Before you install the SQL Financial Accounting, make sure you have

- 1. Set your system regional date format to **dd/mm/yyyy**.
- 2. Install the database server on the main pc (server). In the CD it self we provide 2 types of database server
  - Interbase (for Windows 98se and above); and
  - Firebird (for Windows XP/2000/NT).

You may install EITHER Interbase OR Firebird.

### **1.2.1** Standalone Installation

1. Once you finish install the **SQL Financial Accounting**, double click the **SQL Financial Accounting** icon at the desktop and the below dialog will appear.

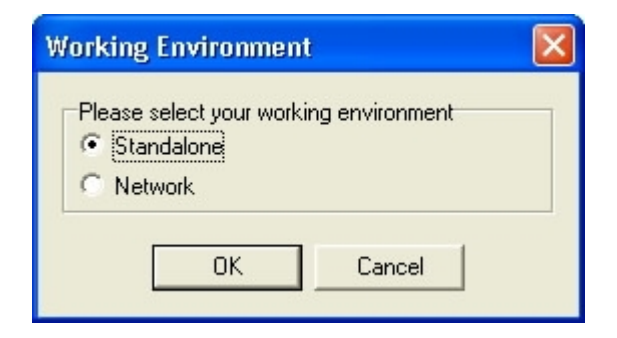

2. Select Standalone and click OK.

| Select Database Server                                                                                          | X |
|----------------------------------------------------------------------------------------------------|---|
| Database Server<br>Firebird Server<br>Interbase Server<br>FirebirdEmbed Server<br>Oracle Server<br>MSSQL Server |   |
| OK Cancel                                                                                                    |   |

3. Select type of database you have install. (We recommend Firebird Server for Windows 2000 / XP, Interbase Server for Win 98 / Me)

| New Database C                                                   | ollection File             |                                   |           | ? 🛛    |
|------------------------------------------------------------------|----------------------------|-----------------------------------|-----------|--------|
| Save in:                                                         | 🗁 eStream                  | •                                 | ⇔ 🗈 📸 🖬 - |        |
| My Recent<br>Documents<br>Desktop<br>My Documents<br>My Computer | SQLAccounting<br>SQLImport |                                   |           |        |
| My Network                                                       | File name:                 | SQLAcc                            | •         | Save   |
| FIACES                                                           | Save as type:              | Database Collection Files (*.DCF) | •         | Cancel |

4. You may save the DCF file in the default location by clicking save button.

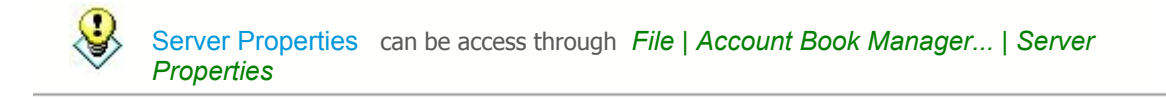

8

#### 1.2.2 Network Installation

#### At the Server PC

| Register Firebird Server                                           | Select Remote, system auto detect IP Address 🛛 🔀           |  |
|--------------------------------------------------------------------|------------------------------------------------------------|--|
| - Firebird Server Setting                                          |                                                            |  |
| C Local (Standalone PC)                                            | Server Alias:                                              |  |
| • Remote (TCP/IP Network)                                          | Server Name or IP Address: 192.168.0.1                     |  |
| Enter SYSDBA password, leave                                       | blank if it is default or not known                        |  |
|                                                                    | Test Connection                                            |  |
| Status: Co                                                         | nnection Active Server Version: WI-V6.2.972 Firebird 1.0.3 |  |
| - FTP Server Setting (option                                       | nal)                                                       |  |
| 🔲 I have access to database                                        | server via FTP                                             |  |
| FTP User Name:                                                     | Port No: 21                                                |  |
| FTP Password:                                                      | Test FTP Connection                                        |  |
| ,                                                                  | Status: Unknown                                            |  |
| Folder Setting                                                     |                                                            |  |
| Database Folder: C:\Pro                                            | ogram Files\eStream\SQLAccounting\DB 🗁                     |  |
| Server Backup Folder C:\Program Files\eStream\SQLAccounting\Backup |                                                            |  |
| Use F                                                              | IP to access network backup file                           |  |
| Network Backup Folder: \\Ser                                       | ver\eStream\SQLAccounting\Backup 🗁                         |  |
|                                                                    | Test Backup Folder Accessibility                           |  |
| Serve                                                              | r Name Status: You have access to backup folder            |  |
|                                                                    | OK Cancel                                                  |  |
|                                                                    |                                                            |  |
|                                                                    | Click on TEST, status should be pos                        |  |

- 1. Follow the **Standalone Installation** .
- 2. Create a new database for your company.
- 3. Double Click **My Computer** and browse it to **eStream** folder and share it as **Full Control** (i.e. able to Read and Write).
- 4. Login to the system (User Name: ADMIN, Password: ADMIN).
- 5. Click File | Account Book Manager... | Server Properties.
- 6. In the **Server Setting** select **Remote(TCP/IP)** option and enter all the server information (i.e. Server Setting and the Folder Setting).
- 7. Click the Test... button to check the status is Success. If the Status font color is Red mean it that you had enter incorrect information.

#### At the Workstation

1. Follow the **Standalone Installation** except the **Step 1** select **Network**.

| Choose DCF option                                                |        |
|------------------------------------------------------------------|--------|
| Please select your option<br>Create New DCF<br>Open Existing DCF |        |
| ОК                                                               | Cancel |

2. In the Choose DCF option select Open Existing DCF and click OK.

| Open Database                                                    | Collection File                                                                       | ? 🗙            |
|------------------------------------------------------------------|---------------------------------------------------------------------------------------|----------------|
| Look in:                                                         | 🔁 SQLAccounting 💽 🗢 🖻 👘 📰 -                                                           |                |
| My Recent<br>Documents<br>Desktop<br>My Documents<br>My Computer | C Backup<br>C DB<br>I DEFAULT.DCF                                                     |                |
| My Network<br>Places                                             | File name:     DEFAULT.DCF       Files of type:     Database Collection Files (*.DCF) | Open<br>Cancel |

- 3. In the Look in Field browse it to the Entire Network (Network Neighborhood) and look for your Server PC Name.
- 4. In the Server PC folder, double click the **eStream | SQLAccounting |** Default.dcf File.

### **1.3 Product Registration**

You may register the product anytime after installation. Unregistered account book is only allowed up to 1000 transactions. To register :

- 1. Click *File* | *Company Profile* and make sure the **Company Name** & **Address** are correct.
- 2. Click on <Register>, Key in the product ID as printed on the package.
- Click <Print Activation Code Request Form> to print out in order to fax to your dealer.
- 4. Wait for 1 to 2 working days for the Activation Code reply form.

| Product Registration                                      |                             |                                      |  |  |
|-----------------------------------------------------------|-----------------------------|--------------------------------------|--|--|
|                                                           |                             |                                      |  |  |
| Product ID :                                              | 001.000999.1687.8824        |                                      |  |  |
| Company Name :                                            | Sample Company Sdn Bhd      |                                      |  |  |
| Address :                                                 | 87, 1st Floor, NBC Business | Center,                              |  |  |
|                                                           | Off Jalan Meru,             |                                      |  |  |
|                                                           | 41050 Klang,                |                                      |  |  |
|                                                           | Selangor DE                 |                                      |  |  |
| Fax:                                                      | 03-33429068                 | Preferred Contact                    |  |  |
| Email :                                                   | estream@estream.com.n       | • Fax C Email 2722                   |  |  |
| Phone :                                                   | 03-33421788                 |                                      |  |  |
| Attention :                                               | Someone                     | Print Activation Code Request Form   |  |  |
| Registration                                              |                             | Please fax to us for Activation Code |  |  |
|                                                           |                             |                                      |  |  |
| Activation Code : 36JK-QW7Y-6FJD-VFTT-Q3B4-DRDQ-TNMQ-BC56 |                             |                                      |  |  |
| Digit B:                                                  | 2150                        | Register Modules                     |  |  |
|                                                           |                             | Close                                |  |  |

# **Overview**

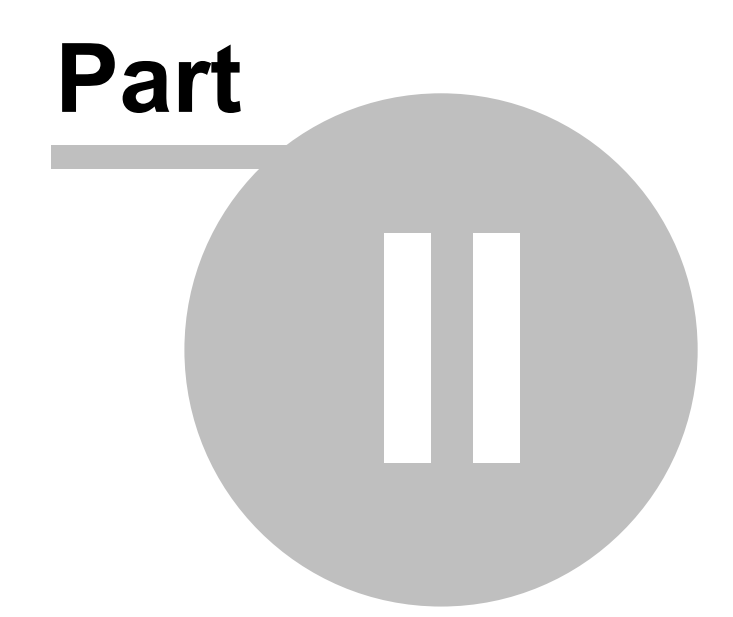

## 2 Overview

### 2.1 Features

#### **Build-in Features :**

- Open Period, auto calculation of b/f figures to provide yearly comparative reports. (No Need Year End)
- Budget, multi years and multi time intervals (monthly, quarterly, half-yearly and yearly).
- Export to external file format : Text files, MS Word, MS Excel, Lotus, Quattropro, PDF, JPEG, HTML, XHTML & etc
- Simple drill down to source document.
- Copy & Paste on document level and detail records.
- File Attachment.
- Unlimited customer shipping / branch address.
- Post-dated cheque report.
- SQL Power Search (search anything anywhere).
- Build in Report Builder.

#### Add-on Modules :

#### **Accounting**

- Basic Currency Keep track of Foreign Currency Customer and Supplier Account (Exchange gain/loss auto calculate & GL posting)
- Advance Currency Maintain Foreign Currency Bank Account. & Foreign bank adjustment for adjustment on the carrying value of foreign currency. You can also perform difference currency knock off (ie S\$50 to knock of USD 20) with auto calculation on exchange gain/loss.
- Project / Departmental To handle Project or Departmental accounting.
- Advance Credit Control Capable of Controlling not only credit limit but also Overdue Account, and user definable documents to lock with supervisor password option.
- Document Date, Posting Date A supplier bill dated 25th Dec 2003 is received on 4th Jan 2004, but you want to charge it into 2004 account (year 2003 a/c is closed) and aging report follow back the original document date.
- Multiple Document Number Set Unlimited Sets of Running Number (ie invoice number for local, export, inter-company sales etc.)
- Odd Financial Date Abnormal Accounting Start & End Date ( ie 25th Jan till 24th Jan of the following year )
- Special Aging Aging & Statement report display in ie. 0-14 days, 15-21 days etc format in addition of typical 0-30, 30-60 days (current month, 1 month, 2 month etc) format.

#### Sales / Purchase

- Deposit To keep track of Deposit Received before goods delivered. Invoice will show net payable amount. It is also applicable to purchase of goods with Deposit Paid.
- Sales Tax Sales Tax at predefined rate in both % and value
- Multiple Pricing Unlimited level of selling price. you can set different pricing and discount rate base on Quantity, UOM (carton, box etc) and Customer. It is also applicable to purchase Module.
- Picking List Stock Picking for Delivery with item quantity grouping by any parameter. (ie area, agent etc)
- Advance Price History It will generate the listing of Price History (ie agent, area, customer & etc), analyze the Pricing Trend base on any time interval (daily, weekly, monthly, quarterly, half yearly and yearly) in both tabular (high, low, average) & graphical format. It is a "must have" tools for a Sales Manager. It is also applicable for Purchase Pricing
- Sales, Purchase Price Assistant It is a very helpful features when working on any sales/purchase document with setting on the number of last records to be shown and from which document types.
- Stock Status Assistant Current Stock Status with Back Order Summary & Detail information.
- Maintain Font Style Feel free to assign the font Color, font Type, bold, <u>underline</u> to give your business documents a new look.
- Item Template Setup the Product Package Combinations for easy billing and referring.
- Landing Cost Cost apportionment on Indirect Cost to charge into the Item Costing.
- > **Partial Delivery -** Multiple Delivery Tracking with Comprehensive Back Order Reports.
- User Defined Script User defined fields with ability to support VB & Pascal script for calculations.
- Invoice ---> DO Especially for business to issue Invoice (for payment collection) before delivery (DO). It will also provides Back Order Reports, stock status of quantity pending for delivery. Also applicable for purchase module.
- Profit Estimator It is a very helpful features when working on any sales document with estimation on profit margin & amount up to individual item level, with breakdown of on hand available quantity and stock costing.

#### <u>Stock</u>

- Multi Stock Location Multiple Location, Warehouse, Consignment & etc.
- Stock Matrix Item matrix combinations (ie, shirt with variety of color & sizes).
- Stock Category Unlimited Level of Category Settings on stock items, and capable with any combination of category in stock reports.
- Secondary UOM An unique feature for Industries with Double Unit of Measurement. (i.e jewelry shops)

#### Management

- Cash Flow Forecast It is particularly useful on Helping Top Management to Forecast on the Cash Flow requirement base on any time interval (daily, weekly, monthly, quarterly, half yearly and yearly) in both tabular & graphical format.
- Advance Drill Down It is the Information Highway within the system linking all the reports tracing down to the source document level with simple mouse click.

## 2.2 Standard Function & Button

Below is a list of the Standard button and their corresponding keyboard equivalents:

| Button & Key | Description     | Button & Key  | Description                 |
|--------------|-----------------|---------------|-----------------------------|
| or Ctrl + X  | Cut             | or Ctrl + Del | Delete Current Record       |
| or Ctrl + C  | Сору            | G F3          | Save Current Record         |
| or Ctrl + V  | Paste           | or Esc        | Cancel                      |
|              | First Record    | or F12        | Browse Detail or Summary    |
| -            | Previous Record | mor Ctrl + F  | Find                        |
|              | Next Record     | Y             | Active or Deactivate Filter |
| M            | Last Record     | or F7         | Print                       |
| or Ins       | New Record      | or F6         | Preview                     |
| or F2        | Edit Record     | is rF8        | Export                      |

# **General Ledger**

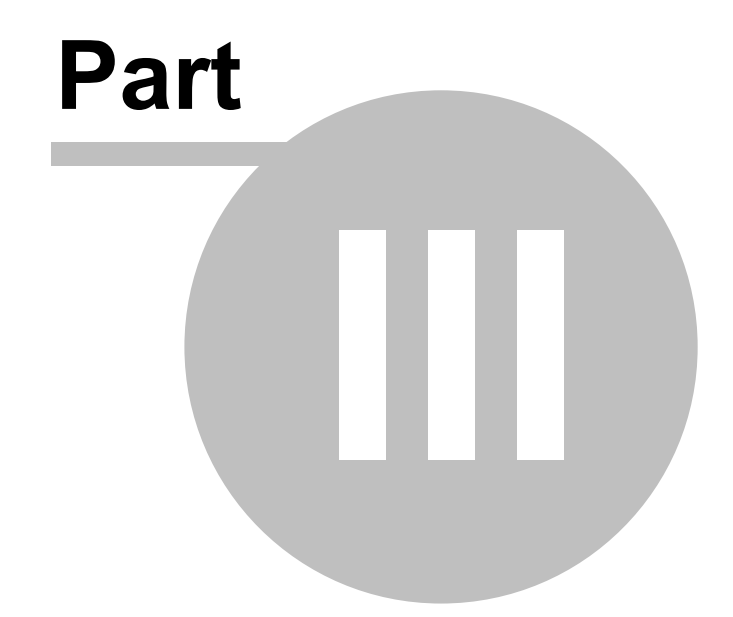

## 3 General Ledger

The commands for General Ledger (GL) menu are the following:

| GL |                          |
|----|--------------------------|
|    | Maintain Account         |
| 9  | Cash Book Entry          |
| 2  | Foreign Bank Adjustment  |
| 21 | Maintain Opening Balance |
| ø  | Bank Reconciliation      |
| d. | Maintain Stock Value     |
|    | Maintain Budget          |

## 3.1 Maintain Account

Maintain Account allows user to maintain all the **GL Account** (i.e. Fixed Assets Account, Expenses Account, etc) **except** the individual **Debtor** and **Creditor** Account.

| 📅 Maintain Account     |                   |             |             |               |            |     |       |
|------------------------|-------------------|-------------|-------------|---------------|------------|-----|-------|
| Descri                 | iption            |             | Code 🕗      | Special       | Туре       | •   | New   |
| 🖻 🌜 FIXED ASSETS       |                   |             |             |               |            |     |       |
| - 📄 FURNITURE & FITTIN | IGS               | 2           | 200-200     |               |            |     | Edit  |
| ACCUM DEPRN FUI        | RNITURES & FITTIN | NGS 2       | 200-205     | Accumulated D | eprn. Acco |     | elete |
| OFFICE EQUIPMENT       |                   | 2           | 200-300     |               |            |     |       |
| ACCUM. DEPRN OF        | Account - BAN     | K BUMIPUTR  | VA COMMI    | RCE           |            |     | ave   |
|                        |                   |             |             |               |            |     | ancel |
|                        | GL Code: 3        | 800-008     | (           |               |            |     |       |
|                        | Description: B    | ANK BUMIPUT | FRA COMM    | ERCE          |            |     |       |
|                        | -                 |             |             |               |            |     |       |
|                        | -                 |             |             |               |            |     |       |
|                        |                   | - Special A | ecoupt Tup  | a ·           |            |     |       |
| CURRENT ASSETS         |                   | Dank Ass    | ount Typ    |               |            |     |       |
| TRADE DEBTORS          |                   | o barik Acc |             |               |            |     |       |
| OTHER DEBTORS          |                   | 🔘 Cash Acc  | ount 🔪      | -             |            |     |       |
| 🖻 🥌 CASH AT BANK       |                   | O Customer  | Control Acc | ount          |            |     |       |
| S MAYBANK              | ]                 | O Balance 9 | took Accou  | ust           |            |     |       |
|                        |                   | U balance 5 | NOCK ACCOU  |               |            |     |       |
|                        |                   |             |             |               |            | _   |       |
|                        |                   |             |             | OK            | Cancel     |     |       |
| 😑 HSBC - S\$ ACCOL     |                   |             |             |               |            |     |       |
| GDP 4                  | CCOUNT            | 3           | 10-007      | Bank Ad       | count      |     |       |
| S CASH IN HAND         |                   | 3           | 320-000     | Cash Ac       | count      | - L |       |

- 1. Enter GL Code and Description.
- Check the Special Account Type if the account added is belongs to Bank / Cash / Customer Control (use in <u>Maintain Customer</u>) or Stock Account.

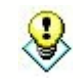

Maintain Account can be access through GL | Maintain Account ...

## 3.2 Cash Book Entry

| 90               | ash Book Entry                                                                                                    |                                                                                                    |
|------------------|----------------------------------------------------------------------------------------------------|----------------------------------------------------------------------------------------------------|
| Note Attachments | Receipt Voucher         Received From:       OFFICE RENTAL RECEIVED         Received In:       HSBC · USD ACCOUNT • 2         •       - • • • • • • • • • • • • • • • • • • • | Cancelled New<br>Voucher No: <  Next No: OR-00052<br>Date:   Date: 19/6/2004   Theque No: Cancel   Cheque No: Cancel   Currency: USD Rate:   3.7400 Browse |
|                  | 1 records                                                                                                    | Total: 1,200.00 Close                                                                                                    |

- 1. Enter the description in the **Received From** field.
- 2. In **Received In** field select which payment method. (GL account to debit)
- 3. Enter **Bank Charges** amount, if available. (Auto double entry posting will be done by the system)
- 4. Select **GL Code** (GL account to credit) and enter all the available field (i.e. Description, Amount).

#### **Optional Module** - Basic Currency Module

5. Enter the **Currency Rate**. (In order for the system to calculate the local equivalent value)

| 90                 | ash Book Entry                                                           |           |                                                                            |                                                                        |                                                   |        | ( |                                             |
|--------------------|--------------------------------------------------------------------------|-----------|----------------------------------------------------------------------------|------------------------------------------------------------------------|---------------------------------------------------|--------|---|---------------------------------------------|
| Note   Attachments | Pay To POS<br>Payment By: HSE<br>• – • • • • • • • • • • • • • • • • • • | K Voucher | Voucher<br>Next No:<br>Date:<br>Cheque<br>0.00 Currenc<br>BERHAD<br>BERHAD | No: < <ne<br>PV-0i<br/>19/6<br/>No: HSB<br/>y: USD<br/>Project</ne<br> | Canc<br>sw>><br>0049<br>/2004<br>C 88888<br>Rate: | elled  | 4 | New ▼<br>Edit<br>Delete<br>Cancel<br>Browse |
|                    | 2 records                                                                |           | Total:                                                                     |                                                                        |                                                   | 700.00 | ( | Close                                       |

- 1. Enter the description in the **Pay To** field.
- 2. In Payment By field select which payment method.(GL account to credit)
- 3. Select **GL Code** (GL account to debit) and enter all the available field (i.e. Description, Amount).

#### **Optional Module** - Basic Currency Module

4. Enter the **Currency Rate**. (In order for the system to calculate the local equivalent value)

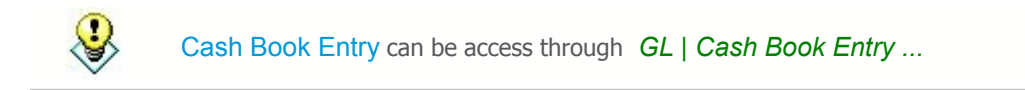

## 3.3 Journal Entry

| <b>2</b> J | lournal Ent                    | гу                             |                         |          |                        |                                    |              |             |
|------------|--------------------------------|--------------------------------|-------------------------|----------|------------------------|------------------------------------|--------------|-------------|
| Note       | Jou                            | rnal I                         | Entry                   |          |                        | (                                  | Cancelled 📃  | New<br>Edit |
| Attachmer  |                                |                                | 6                       |          | <b>Jourr</b><br>Next M | nal No: < <ne<br>No: JV-00</ne<br> | w>>          | Delete      |
| lts        | Descripti                      | ion: Accruals                  |                         | <b>▼</b> | Date:                  | 19/6.                              | /2004 💌      |             |
|            | 47L Code<br>410-080<br>907-000 | GL Descr<br>WATER A<br>WATER & | Description<br>Accruals |          |                        | 0H<br>300.00                       | CH<br>300.00 | Browse      |
|            | 2 records                      |                                | Total:                  |          |                        | 300.00                             | 300.00       | Close       |

- 1. Enter the **Description** in the **Description** field.
- 2. Select G/L Code and enter all the available field (i.e. Description, Amount).
- 3. The system only accept total DR amount equals to CR amount

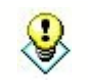

Journal Entry can be access through *GL* | *Journal entry* ...

23

## 3.4 Opening Balance

| a Maintain Opening Balance |         |            |              |             |
|----------------------------|---------|------------|--------------|-------------|
| Project 🗹                  |         |            |              |             |
| Description                | Code 🛆  | DR         | CR           | Edit        |
| 🕀 🧇 FIXED ASSETS           |         | 105,000.00 | 21,500.00    |             |
|                            |         | -          | -            |             |
| 🕀 🧇 OTHER ASSETS           |         | -          | -            | Save        |
| 🖻 🎸 CURRENT ASSETS         |         | 22,260.30  | 11,000.00    | <u></u> ave |
| 🗉 🚉 TRADE DEBTORS          | 300-000 | 10,260.30  |              | Cancel      |
| OTHER DEBTORS              | 305-000 |            |              | n           |
| 🥵 CASH AT BANK             | 310-000 | 3,000.00   |              |             |
| CASH IN HAND               | 320-000 | 7,500.00   | <u></u>      |             |
| PETTY CASH                 | 325-000 | 500.00     | · _ ·        |             |
| - 🎍 STOCK                  | 330-000 | 1,000.00   |              | >           |
| DEPOSIT & PREPAYMENT       | 340-000 |            | 11,000.00    |             |
| 🔤 DIRECTOR'S LOAN TO       | 350-000 |            |              |             |
| E 🧇 CURRENT LIABILITIES    |         | -          | -            |             |
| • OTHER LIABILITIES        |         | 5          | -            | U           |
| 🕀 🧇 CAPITAL                |         | -          | 11,000.00    |             |
| e Reserve                  |         | -          | -            |             |
| E 🐟 RETAINED EARNING       |         | -          | 83,760.30    |             |
| • IONG TERM LIABILITIES    |         | -          | -            |             |
|                            |         |            |              |             |
|                            |         |            |              |             |
|                            |         | 127,260.30 | 3 127,260.30 | Close       |

- 1. Select the **Project**. (This field will only visible if you had purchase the **Project Module**).
- 2. Highlight on the **Account** (e.g. Accum Deprn. Motor Vehicle) you want to enter the amount and click **Edit**.
- 3. Make sure the Total Amount is **Balance** (i.e. Total DR = Total CR).

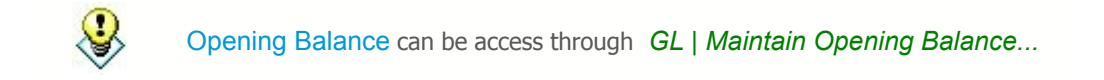

### 3.5 Bank Reconcilation

Bank Reconciliation allows user to monitor their system records with the actual bank transactions. The system accept bank recon at any date (Bank Statement cut off date) and multiple intervals (eg. weekly bank recon)

| 🕫 Reconcile Bank Transactions 📃 🗖 🔀    |                              |                                                                      |                                      |                                  |                                                 |                                 |                           |    |       |  |  |
|----------------------------------------|------------------------------|----------------------------------------------------------------------|--------------------------------------|----------------------------------|-------------------------------------------------|---------------------------------|---------------------------|----|-------|--|--|
| Bank State<br>Bank Acco<br>Display Per | ement Date:<br>ount:<br>riod | 30/6/2004<br>310-001<br>2004 V to 30/6/20<br>Unticked Transactions I | Am<br>Am<br>04 - An<br>Only<br>Apply | nount from Ba<br>nount Calculate | nk Statement :<br>ed by System :<br>Different : | 4,500,0<br>-4,363,2<br>-8,863,2 | 00.00<br>253.00<br>253.00 | 3  | Edit  |  |  |
| Recon At                               | Date 🔺                       | Description                                                          | Voucher No                           | Cheque No.                       | Debit                                           | Credit                          | Tick                      | •  |       |  |  |
| 31/1/2004                              | 24/12/2000                   | sdfsfsdf                                                             | 321                                  | asdf                             | 30.00                                           | 0.00                            | ~                         |    |       |  |  |
|                                        | 24/12/2000                   |                                                                      | 321                                  | 321                              | 30.00                                           | 0.00                            |                           | A  |       |  |  |
|                                        | 24/12/2000                   | e gbghs                                                              | sdfdgf                               | rterger                          | 30.00                                           | 0.00                            |                           | -1 |       |  |  |
| 31/12/2003                             | 22/12/2001                   | 123                                                                  | 12123                                | 123                              | 4.00                                            | 0.00                            | <b>v</b>                  |    |       |  |  |
|                                        | 22/12/2001                   | 1233333                                                              | 1231                                 | 123                              | 444.00                                          | 0.00                            |                           |    |       |  |  |
| 31/1/2004                              | 24/12/2001                   | 123123123                                                            | 1231231                              | 123123                           | 55.00                                           | 0.00                            | <b>v</b>                  |    |       |  |  |
|                                        | 6/1/2002                     | ERICSON SUPPLIE                                                      | PV-00002                             | MBB 1000                         | 0.00                                            | 30,000.00                       |                           |    |       |  |  |
|                                        | 7/1/2002                     | NOKIA CORP LTD                                                       | PV-00006                             | MBB 1000                         | 0.00                                            | 10,000.00                       |                           | μ  |       |  |  |
|                                        | 7/1/2002                     | MOTOROLA SUPPLI                                                      | PV-00005                             | MBB 1000                         | 0.00                                            | 10,000.00                       |                           |    |       |  |  |
|                                        | 3/2/2002                     | NOKIA CORP LTD                                                       | PV-00012                             | MBB 1000                         | 0.00                                            | 20,000.00                       |                           |    |       |  |  |
|                                        | 9/2/2002                     | NOKIA CORP LTD                                                       | PV-00013                             | MBB 1000                         | 0.00                                            | 15,000.00                       |                           |    |       |  |  |
|                                        | 6/8/2002                     | PERILLY LAND & B                                                     | PV-00001                             | MBB 1000                         | 0.00                                            | 2,000,00                        |                           |    |       |  |  |
|                                        | 7/8/2002                     | COMPACC SYSTEM                                                       | PV-00004                             | MBB 1000                         | 0.00                                            | 45,380.00                       |                           |    |       |  |  |
|                                        | 7/8/2002                     | LKL FURNITURE S                                                      | PV-00003                             | MBB 1000                         | 0.00                                            | 60,000.00                       |                           |    |       |  |  |
| Count = 75                             |                              |                                                                      |                                      |                                  | 66,616.00                                       | 2,248,111.                      |                           | -  | Close |  |  |

- 1. Enter and select the **Bank Statement Date**, **Bank Account** (i.e. the bank account you want to reconcile) and **Display Period** (i.e. the range of date to be display in the grid).
- 2. Tick **Show Unticked Transactions Only**, if you want the grid to show only unreconciled transactions only.
- 3. Enter the **Amount from Bank Statement** field. **Different** field will guide you on the different between the **System** calculated amount and the **Actual** amount shown in the Bank Statement. If the **Different** field Amount is equal to 0 (zero), it mean the **System** reconciled amount is equal to the **Bank Statement** amount.
- 4. Tick on the transaction to reconcile.

#### To Enter Opening Bank Reconciliation

1. **Right** click on anywhere outside the grid the and you will see the popup menu below.

| Opening Bank Recor | ciliation |
|--------------------|-----------|
| Undo               | Ctrl+Z    |
| Сору               | Ctrl+C    |
| Cut                | Ctrl+X    |
| Paste              | Ctrl+∀    |
| Clear              |           |
| Select All         | Ctrl+A    |

2. Select Opening Bank Reconciliation... and click New

| Voucher No: PV<br>Cheque No: MB | ▼<br>12345<br>B 321231 | 3      |        | Date: 03/02/2 | 004  |     | Edit   |
|---------------------------------|------------------------|--------|--------|---------------|------|-----|--------|
| Voucher No: PV<br>Cheque No: MB | 12345<br>B 321231      |        |        | Date: 03/02/2 | 1004 |     |        |
| Cheque No: MB                   | B 321231               |        |        | outo, ouroara | .004 |     | Delete |
|                                 | e vereer               |        |        |               |      |     | Save   |
| Description: MR                 | WONG (LAND             | DLORD) |        |               |      | >   | Cance  |
|                                 |                        |        |        |               |      | - 1 | Browse |
| Deb                             | it:                    |        | Credit | 5,000         | 0.00 | U   |        |
|                                 |                        |        |        |               |      |     |        |
|                                 |                        |        |        |               |      |     |        |

3. Select Bank Account and enter on the available field (i.e. Date, Amount, etc).

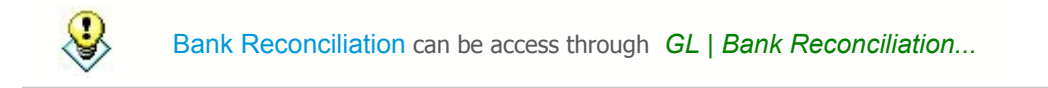

### 3.6 Maintain Stock Value

| 🍻 Maintain Stock Value                                          |             |                    |              |                |  |  |  |
|-----------------------------------------------------------------|-------------|--------------------|--------------|----------------|--|--|--|
| - Maintain Stock Value                                          | -           |                    |              | New            |  |  |  |
| P&L Opening Stock A/C : 600-00                                  | о 🔔 sto     | CKS AT THE BEGINNI | ING OF YEAR1 | Edit           |  |  |  |
| P & L Closing Stock A/C : 620-000 STOCKS AT THE END OF THE YEAR |             |                    |              |                |  |  |  |
| Balance Sheet Stock A/C: 330-000 👻 STOCK                        |             |                    |              |                |  |  |  |
|                                                                 |             |                    |              | <u>C</u> ancel |  |  |  |
| Please key in Closing Stock Value belo                          | <u>W :-</u> |                    |              | Browse         |  |  |  |
| Project 🔽 💷 🔽                                                   | Month       | Stock Value        |              |                |  |  |  |
|                                                                 | 31-Jan      | 30,000.00          |              |                |  |  |  |
| Year: 2004 ≑ 🥿                                                  | 29-Feb      | 50,000.00          |              | J              |  |  |  |
|                                                                 | 31-Mar      | 45,000.00          |              | 1              |  |  |  |
|                                                                 | 30-Apr      | 38,000.00          |              |                |  |  |  |
|                                                                 | 31-May      | 24,000.00          |              |                |  |  |  |
|                                                                 | 30-Jun      | (3)                |              |                |  |  |  |
|                                                                 | 31-Jul      |                    |              | U              |  |  |  |
|                                                                 | 31-Aug      |                    |              |                |  |  |  |
|                                                                 | 30-Sep      |                    |              |                |  |  |  |
|                                                                 | 31-0ct      |                    |              |                |  |  |  |
|                                                                 | 30-Nov      |                    |              |                |  |  |  |
|                                                                 | 31-Dec      | -                  | •            |                |  |  |  |
|                                                                 | L           |                    |              |                |  |  |  |
|                                                                 |             |                    |              | Close          |  |  |  |

- 1. The **P & L Opening, Closing Stock A/C** and **Balance Sheet Stock A/C** is preselected by the system.
- 2. Select the **Year**.
- 3. Enter the amount in the **Closing Stock Value** field for the particular period.
- 4. Select the **Project**. (This field will only visible if you have purchase the **Project Module**).

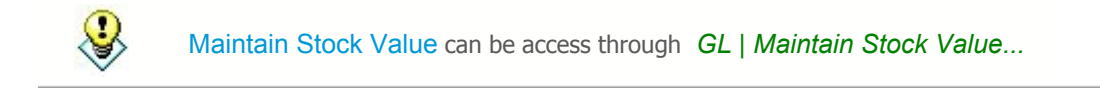

## 3.7 Maintain Budget

| 🚟 Budget Maintenance          |            |            |            |            |            |             |             |
|-------------------------------|------------|------------|------------|------------|------------|-------------|-------------|
| Year: 2004 🜩                  |            |            | F          | Project 🗹  |            |             | Edit        |
| Monthly Quarterly Half Yearly | Yearly     |            |            |            |            |             | <u>Save</u> |
| Account                       | 31/01/2004 | 29/02/2004 | 31/03/2004 | 30/04/2004 | 31/05/2004 | 30/06/200 🔺 | Lancel      |
| SALES                         |            |            |            |            |            |             |             |
| SALES-HANDPHONES              |            | 120,000.00 |            |            |            |             |             |
| SALES-ACCESSORIES             |            | 150,000.00 |            |            |            |             |             |
| SALES-PREPAID                 |            | 50,900.00  |            |            |            |             | Π           |
| SERVICE CHARGE                |            | 23,000.00  |            |            |            |             |             |
| SALES ADJUSTMENT              |            |            |            |            |            |             |             |
| RETURN INWARDS-HAN            |            |            |            |            |            |             |             |
| RETURN INWARDS-ACC            |            |            |            |            |            |             | >           |
| RETURN INWARDS-PRE            |            |            |            |            |            |             |             |
| DISCOUNT ALLOWED              |            |            |            |            |            |             |             |
| OVERDUE INTERST CHA           |            | 6          | 2          |            |            |             |             |
| COST OF GOODS SOLD            |            |            | 2          |            |            |             | IJ          |
| STOCKS AT THE BEGINN          |            | 30,000.00  |            |            |            |             |             |
| PURCHASE-HANDPHONES           |            | 10,000.00  |            |            |            |             |             |
| PURCHASE-ACCESSORIES          |            |            |            |            |            |             |             |
| PURCHASE-PREPAID              |            |            |            |            |            |             |             |
| PURCHASE RETURNED             |            |            |            |            |            |             |             |
| PURCHASE RETURNED             |            |            |            |            |            |             |             |
| PURCHASE RETURNED             |            |            |            |            |            | -           |             |
| •                             |            |            |            |            |            | •           | Close       |

- 1. Select the **Year** and click **Edit**.
- 2. Select the **Project**. (This field will only visible if you have purchase the **Project Module**).
- 3. In the **Monthly** tab, enter the amount for the particular period and account (positive figure for CR balance, negative figure for DR balance). Summary by Quarter, Half Year or Full Year is available on their respective tab.

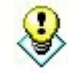

Maintain Budget can be access through GL | Maintain Budget...

# Customer

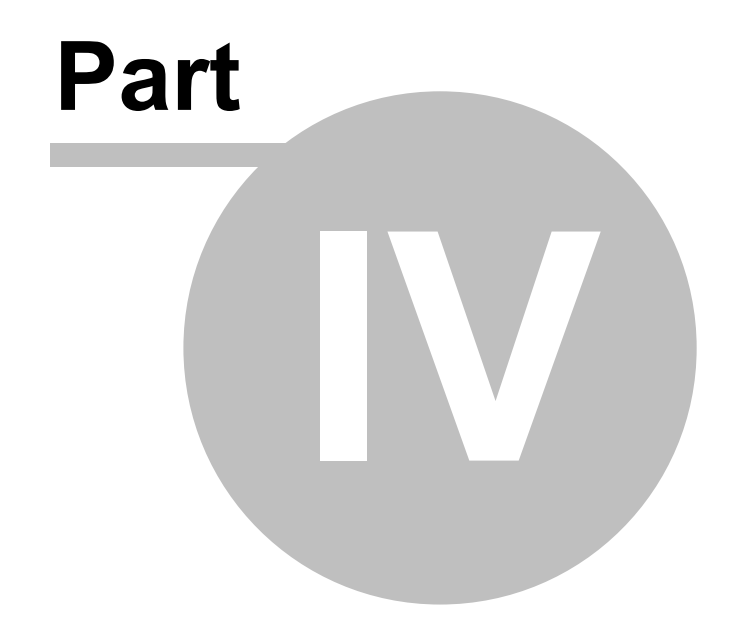

## 4 Customer

The commands for **Customer** menu are the following:

| ⊆us | omer                     |  |  |  |  |  |
|-----|--------------------------|--|--|--|--|--|
|     | Maintain ⊆ustomer        |  |  |  |  |  |
| •   | Customer <u>I</u> nvoice |  |  |  |  |  |
| ٢   | Customer Payment         |  |  |  |  |  |
| 2   | Customer Debit Note      |  |  |  |  |  |
| 2   | Customer Credit Note     |  |  |  |  |  |
|     | Customer Refund          |  |  |  |  |  |
| 1   | Customer Contra          |  |  |  |  |  |

## 4.1 Maintain Customer

| 98 M   | aintain Customer                                                        |               |                                      |        |  |  |  |  |
|--------|-------------------------------------------------------------------------|---------------|--------------------------------------|--------|--|--|--|--|
| Attac  | - Maintain Custo                                                        | mer -         |                                      | New    |  |  |  |  |
| chment | Company: AB ENTERPRISE SDN BHD                                          |               |                                      |        |  |  |  |  |
|        |                                                                         |               |                                      |        |  |  |  |  |
| -      | Control A/C: 300-000  Code: < <new>&gt; Status: Active  300-A0004</new> |               |                                      |        |  |  |  |  |
|        | General Credit Control Note                                             | 1             |                                      | Cancel |  |  |  |  |
|        | Branch: 6 + -                                                           | Branch Name   | e BILLING1                           | Browse |  |  |  |  |
| 100    | BILLING                                                                 | Address:      | 48 FLOOR MENARA ARNOT                |        |  |  |  |  |
|        |                                                                         |               | NO 98 JALN TANGJUNG                  |        |  |  |  |  |
|        |                                                                         |               | 49587 PETALING JAYA                  | >      |  |  |  |  |
|        |                                                                         |               | SELANGOR                             |        |  |  |  |  |
|        |                                                                         | Attention:    | MR ALF                               |        |  |  |  |  |
|        | 1 branches                                                              | Phone:        | 03-49380578 Fax: 03-49380590         | U      |  |  |  |  |
|        | T Dianches                                                              |               |                                      |        |  |  |  |  |
|        |                                                                         | Email:        |                                      |        |  |  |  |  |
|        |                                                                         |               |                                      |        |  |  |  |  |
|        | Area: PJ 🔽 🐨                                                            | Credit Terms: | 30 Visitement: Open Item Visitement: |        |  |  |  |  |
|        | Agent: NF 🔽 🔽                                                           |               | Aging On: Invoice Date 🔽 🌈           |        |  |  |  |  |
|        | Currency:                                                               | 3             | Price Tag: D                         | Close  |  |  |  |  |

- 1. Enter Customer Name, Code, etc information.
- 2. Click to add new branch to the particular customer.

#### **Optional Module**

- 3. In the **Currency** field select the currency you deal with the particular customer. (**Basic Currency Module**).
- 4. In the **Price Tag** field select the price category for the particular customer. (**Multiple Pricing Module**).

| 32 SQI                        | - Financial A | Accounting |          |               |      |    |    |  |
|-------------------------------|---------------|------------|----------|---------------|------|----|----|--|
| General Credit                | Control Note  |            |          |               |      |    |    |  |
| Credit Limit:                 | 30            | 00.000,00  | 5 0      | verdue Limit: | 0.00 |    |    |  |
| Add PD Cheque to Credit Limit |               |            |          |               |      |    |    |  |
|                               | All           | QT         | SO       | DO            | IV   | CS | DN |  |
| Apply to                      |               | <b>_</b>   | <b>~</b> |               |      |    |    |  |
| Exceed Credit Lin             | nit           | Override   | Override |               |      |    |    |  |
| Exceed Overdue<br>Limit       |               | Unblock    | Override | 6             |      |    |    |  |
| Suspended                     |               |            |          |               |      |    |    |  |
| Suspended<br>Message          |               |            |          |               |      |    |    |  |
|                               |               |            |          |               |      |    |    |  |
|                               |               |            |          |               |      |    |    |  |
|                               |               |            |          |               |      |    |    |  |
|                               |               |            |          |               |      |    |    |  |
|                               |               |            |          |               |      |    |    |  |

- 5. Click **Credit Control** Tab to enter the credit limit for the particular customer. Enter the Credit Limit amount for the particular customer. (Advance Credit Control Module).
- 6. Enter the maximum allowable **Overdue Limit** for the particular customer.
- 7. Select the document that need checking to and action to take if exceed the limit.

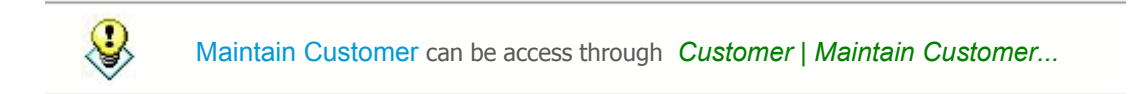

## 4.2 Customer Invoice

| 🛉 Customer                                 | Invoice Entry                                    |                                                                        |                            |                             |
|--------------------------------------------|--------------------------------------------------|------------------------------------------------------------------------|----------------------------|-----------------------------|
| Customer Co                                | de: 300-A0001 💌 🚺                                | Currency: S\$<br>Rate:                                                 | 2.5030                     | <u>N</u> ew<br><u>E</u> dit |
| Custom<br>Cancelled<br>Bill To : A'BE      | ST TELECOMMUNICATION PTE LTD                     | Inv NoNext NoIV-00058Date :19/06/2004Agent :LFArea :SINGAPORETerms :30 | •<br>•<br>•                | Delete                      |
| Sales A/C<br>500-0000<br>500-2000<br>2     | Description<br>SALES-HANDPHONES<br>SALES-PREPAID | Project Amo                                                            | unt<br>400.00<br>500.00    | >                           |
| 2 records Local Net To Invoice Description | Total:<br>2,252.71 5<br>otion: Sales v           | Net Total:                                                             | 900.00<br>900.00<br>900.00 | Close                       |

- 1. Select Customer Code.
- 2. Select Sales A/C and enter all the available field (i.e. Description, Amount).
- 3. This is an amount of **outstanding** for this document.

Optional Module - Basic Currency Module

- 4. Enter the **Currency Rate** (i.e. the rate you sell to the customer).
- 5. Local Net Total = foreign amount x currency rate (e.g. 900 x 2.503).

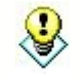

Customer Invoice can be access through Customer | Customer Invoice...

## 4.3 Customer Payment

| 🔞 Customer Payment Entry |                  |              |             |                     |                |            |        |   |                |
|--------------------------|------------------|--------------|-------------|---------------------|----------------|------------|--------|---|----------------|
| Cust                     | omer Code        | e: 300-A0001 | •           | C                   | Currency: S\$  | Rate:      | 2.3750 | 7 | New            |
| Cu                       | Customer Payment |              |             |                     |                |            |        |   | Edit           |
| Can                      | celled 📃         | ]            |             |                     | Next No        | OR-00052   |        |   | <u>D</u> elete |
|                          |                  |              |             |                     | Date :         | 19/06/2004 | -      | ſ | Save           |
| Paic                     | d By :           | A'BEST TEL   | ECOMMUNICAT | ION PTE LTD         | Project :      |            | -      |   | Cancel         |
| Rece                     | eived In :       | HSBC - USD   | ACCOUNT 👻   |                     | Paid Amount :  |            | 50.00  |   |                |
| Bank                     | k Charge :       |              | 0.00        | 2                   | USD @ Ra       | ate        | 3.8000 | 5 | <u>B</u> rowse |
| Cheo                     | que No :         |              |             |                     | Local Amount : |            | 190.00 | Π |                |
| Des                      | cription:        | Payment For  | Account     | <b>.</b>            | • Unapplied Am | t:         | 0.00   | , |                |
|                          |                  |              | Knock-o     | ff Invoices / Debit | Notes          |            |        |   |                |
| Туре                     | e Dal            | te           | Doc No.     | Amount              | Outstanding    | Pay        |        |   |                |
| IV                       | 3/12/03          | V-I          | 00012       | 500.00              | 340.00         | 80.        | 00 🔽   |   |                |
| IV                       | 3/1/04           | IV-          | 00013       | 333.00              | 333.00         | 0.         | 00 🗖   | 5 |                |
| IV                       | 5/1/04           | IV-          | 00016       | 12.50               | 12.50          | 0.         | 00 🗖   |   |                |
| IV                       | 6/1/04           | CS           | 00004       | 5.00                | 5.00           | 0.         | 00 🗖   |   |                |
| IV                       | 19/1/04          | IV-00002     |             | 23,632.50           | 2,252.50       | 0.         | 00     |   |                |
| DN                       | DN 13/10/04 E    |              | -00001      | 170.70              | 170.70         | 0.         | 00     |   |                |
|                          |                  |              |             |                     |                |            |        |   |                |
|                          | 6 doc            |              | Total:      | 24,653.70           | 3,113.70       | 80         | .00    |   | Close          |

- 1. Select Customer Code.
- 2. In **Received In** field select which payment method and enter **Bank Charges** amount, if available.
- 3. Tick which Invoice / Debit Notes to be knock-off by this payment.

#### **Optional Module**

- 4. Enter the Currency Rate. (Basic Currency Module).
- Enter the Bank Currency Rate. (This field will only visible if different currency knock off). In this situation, instead of ticking which Invoice / Debit Notes to knock-off, you have to enter the amount to knock-off (i.e. USD50 is worth S\$80). (Advance Currency Module).

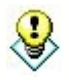

Customer Payment can be access through Customer | Customer Payment ...
### 4.4 Customer Debit Note

| 🖉 Customer Debit Note Entry                                        |                                                             |                        |                       |                             |
|--------------------------------------------------------------------|-------------------------------------------------------------|------------------------|-----------------------|-----------------------------|
| Customer Code: 300:40001 🔻 🚺                                       |                                                             | Currency: S\$<br>Rate: | 2.5000                | <u>N</u> ew<br><u>E</u> dit |
| Customer Debit Note Cancelled Bill To : A'BEST TELECOMMUNICATION P | D.<br>Ne<br>Da<br>Ag<br>TE LTD Ar<br>Te<br>iption Pro<br>GE | /N No:         <       | ▼<br>▼<br>▼<br>170.70 | Delete                      |
| 1 records<br>Local Net Total : 426.75                              | Total:                                                      | Net Total:             | 170.70                | ]                           |
| D/N Description: Debit Note                                        | ▼ … 0                                                       | )utstanding : 🔇        | 170.70                | Close                       |

- 1. Select Customer Code.
- 2. Select Sales A/C and enter all the available field (i.e. Description, Amount)
- 3. This is an amount of **outstanding** for this document.

Optional Module - Basic Currency Module

- 4. Enter the **Currency Rate** (i.e. the rate you sell to the customer)
- 5. Local Net Total = Foreign Amount x Currency Rate (e.g. 170.70 x 2.500).

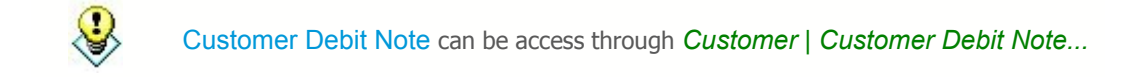

#### 4.5 **Customer Credit Note**

| 🜌 Cu    | stomer Credit N   | lote Entry     |                    |               |                         |        |              |
|---------|-------------------|----------------|--------------------|---------------|-------------------------|--------|--------------|
| Custo   | omer Code: 300-A  | .0001 🔽 🌈      |                    | Currency: S\$ | Rate:                   | 2.5030 | A New        |
| <u></u> | tomor Crod        |                |                    |               |                         |        | <u>E</u> dit |
| Cus     |                   | III NOLE       |                    | C/I           | N No: < <new>&gt;</new> |        | Delete       |
| Caric   |                   |                |                    | Nex           | kt No ; CN-00020        |        | Delete       |
| Custo   | mer: A'BEST TE    | LECOMMUNICATIO | IN PTE LTD         | Dal           | te : 19/06/20           | 04 👻   | Save         |
| +       |                   |                |                    |               |                         |        | Cancel       |
| GL.     | Account           | De             | escription         | Pro           | oject Amo               | ount   |              |
| 500-0   | IOOO SALES-I      | HANDPHONES     | 2                  |               |                         | 300.00 | Browse       |
|         |                   |                |                    |               |                         |        |              |
| 1       | ordo              |                |                    |               |                         |        |              |
| Theo    | orus              |                |                    |               |                         |        | >            |
| Loca    | l Net Total:      | 750.90         |                    | Net           | Total:                  | 300.00 |              |
| C/N     | Description: Free | dit Note       |                    | · Unapplied A | mt                      | 0.00   |              |
| C/N     | Description.      | al riole       |                    |               | anc                     | 0.00   |              |
|         |                   | Knock          | off Invoices / Deb | it Notes      |                         |        | 0            |
| Туре    | Date              | Doc No.        | Amount             | Outstanding   | Pay                     | •      |              |
| IV      | 3/12/03           | IV-00012       | 500.00             | 320.00        | 100.00                  | ~      |              |
| IV      | 3/1/04            | IV-00013       | 333.00             | 133.00        | 200.00                  | ~      |              |
| IV      | 5/1/04            | IV-00016       | 12.50              | 12.50         | 0.00                    |        |              |
| IV      | 6/1/04            | CS-00004       | 5.00               | 5.00          | 0.00                    |        |              |
| IV      | 19/1/04           | IV-00002       | 23,632.50          | 2,252.50      | 0.00                    |        |              |
|         | 6 records         | Total:         | 24,653.70          | 2,893.70      | 300.00                  | -      | Close        |

- 1. Select Customer Code.
- Select GL Account and enter all the available field (i.e. Description, Amount). 2.
- Tick the Invoice / Debit Note to be knock-off by this payment. 3.

#### Optional Module - Basic Currency Module

4. Enter the Currency Rate.

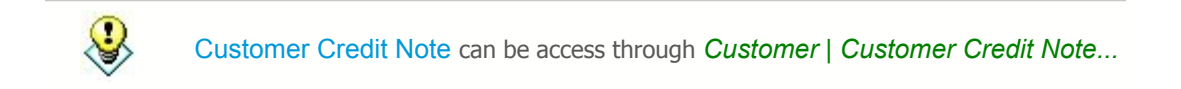

### 4.6 Customer Refund

| 💙 Cu        | stomer Re      | efund Entry                     |           |          |                 |                                                                |              |                      |
|-------------|----------------|---------------------------------|-----------|----------|-----------------|----------------------------------------------------------------|--------------|----------------------|
| Cus         | tomer Cod      | e: 300-A0001                    |           |          | Currency: S\$   | Rate:                                                          | 2.5333       | <u>N</u> ew          |
| Cu          | stome          | Refund                          |           |          | C/              | FNo:< <new< th=""><th>&gt;&gt;</th><th><u>E</u>dit</th></new<> | >>           | <u>E</u> dit         |
| Lanc        | cellea 🔛       |                                 |           |          | Ne<br>Da        | xt No : PV-000<br>ite : 19/06/                                 | 49<br>2004 🔽 | Save                 |
| Pay<br>Payn | to:<br>nentBy: | A'BEST TELECO<br>HSBC - USD ACC |           | LTD      | Pro<br>Befund 4 | oject :                                                        | 100.00       | <u><u>C</u>ancel</u> |
| Bank        | k Charge :     |                                 | 0.30      |          | USD             | @Rate                                                          | 3.8000       | 5 Browse             |
| Des         | cription:      | Refund                          |           | •        | • Unapplied     | Amt:                                                           | 0.00         |                      |
|             |                |                                 | Payment K | nock Off |                 |                                                                |              |                      |
| Туре        | Dat            | e Doc                           | No. Amou  | nt l     | Unapplied Amt   | Refund Am                                                      | :            |                      |
| PM          | 18/1/04        | OR-00047                        | 7 1       | ,000.00  | 850.00          | 150                                                            | .00 🔽        |                      |
| CN          | 14/11/04       | CN-00003                        | }         | 5.00     | 5.00            | 0                                                              | .00          | U                    |
| CN          | 19/11/04       | CN-00007                        | '         | 60.00    | 60.00           | (3) 0                                                          | .00          |                      |
| CN          | 19/11/04       | CN-00011                        |           | 30.00    | 30.00           | 0                                                              | .00          |                      |
| PM          | 24/11/04       | OR-0000                         | 9         | 25.00    | 15.00           | 0                                                              | .00          |                      |
| CN          | 12/12/04       | CN-00017                        | '   1     | ,060.00  | 1,060.00        | 0                                                              | .00          |                      |
| CN          | 18/12/04       | CN-00008                        | 3 7       | ,550.00  | 6,550.00        | 0                                                              | .00          |                      |
| PM          | 30/12/04       | OR-00016                        | 6   1     | ,234.00  | 1,234.00        | 0                                                              | .00          |                      |
| DM          | 10 records     | 0.00010                         | Total: 1  | 00 00    | 00.00           | 150                                                            |              | Close                |
|             | To records     | J                               |           | 1,577,00 | 10,217.00       | 130                                                            | .00          |                      |

- 1. Select Customer Code.
- 2. In **Payment By** field select which payment method and enter **Bank Charges** amount, if available.
- 3. Tick which Invoice / Debit Notes to be knock-off by this payment.

#### **Optional Module**

- 4. Enter the Currency Rate. (Basic Currency Module).
- Enter the Bank Currency Rate. (This field will only visible if different currency knock off). In this situation, instead of ticking which Invoice / Debit Notes to knock-off, you have to enter the amount to knock-off (i.e. USD100 is worth S\$150). (Advance Currency Module).

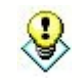

Customer Refund can be access through Customer | Customer Refund...

#### 4.7 **Customer Contra**

| 🗾 Cu                | stomer Contra       | Entry     |                    |                                                                           |                                                                       |                                                                                                    |                           |
|---------------------|---------------------|-----------|--------------------|---------------------------------------------------------------------------|-----------------------------------------------------------------------|----------------------------------------------------------------------------------------------------|---------------------------|
| Cust                | omer Code: 300-     | A0001 🔽 🚺 |                    | C                                                                         | Currency: S\$<br>late: 2                                              | .3098                                                                                                    | 3 New<br>Edit             |
| Cur<br>Cano<br>Cust | stomer Co<br>relled |           | N PTE LTD          | C/T No:<br>Next No:<br>Date:<br>Project:<br>Contra Amoun<br>Local Amount: | < <new>&gt;<br/>CT-00006<br/>19/06/2004<br/><br/>t: 50<br/>1,15</new> | ▼<br>▼<br>00.00<br>54.90                                                                                                    | Delete Save Cancel Browse |
| Des                 | cription: Contra    |           | <b>▼</b>           | Unapplied Am                                                              | : 30                                                                  | 00.00                                                                                                    |                           |
|                     |                     | Knock-o   | ff Invoices / Debi | t Notes                                                                   |                                                                       |                                                                                                    | 11                        |
| Туре                | Date                | Doc No.   | Amount             | Outstanding                                                               | Pay                                                                   |                                                                                                    |                           |
| IV                  | 3/12/03             | IV-00012  | 500.00             | 220.00                                                                    | 200.00                                                                | <ul> <li>Image: A start of the start of the start of</li></ul> |                           |
| IV                  | 3/1/04              | IV-00013  | 333.00             | 333.00                                                                    | 0.00                                                                  |                                                                                                    |                           |
| IV                  | 5/1/04              | IV-00016  | 12.50              | 12.50                                                                     | 0.00                                                                  |                                                                                                    | U                         |
| IV                  | 6/1/04              | CS-00004  | 5.00               | 5.00                                                                      | 0.00                                                                  |                                                                                                    |                           |
| IV                  | 19/1/04             | IV-00002  | 23,632.50          | 2,252.50                                                                  | 0.00                                                                  |                                                                                                    |                           |
| DN                  | 13/10/04            | DN-00001  | 170.70             | 170.70                                                                    | 0.00                                                                  |                                                                                                    |                           |
|                     |                     |           |                    |                                                                           |                                                                       |                                                                                                    | Chur                      |
|                     | 6 records           | Total:    | 24,653.70          | 2,993.70                                                                  | 200.00                                                                |                                                                                                    | Liose                     |

- Select Customer Code and enter the Contra Amount. 1.
- 2. Tick which Invoice / Debit Notes to be knock-off by this payment.

Optional Module - Basic Currency Module

3. Enter the Currency Rate.

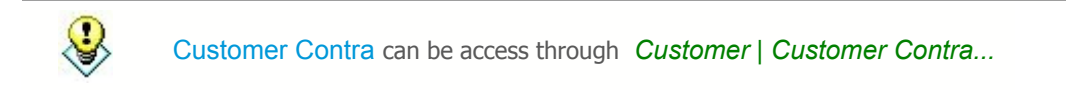

# Supplier

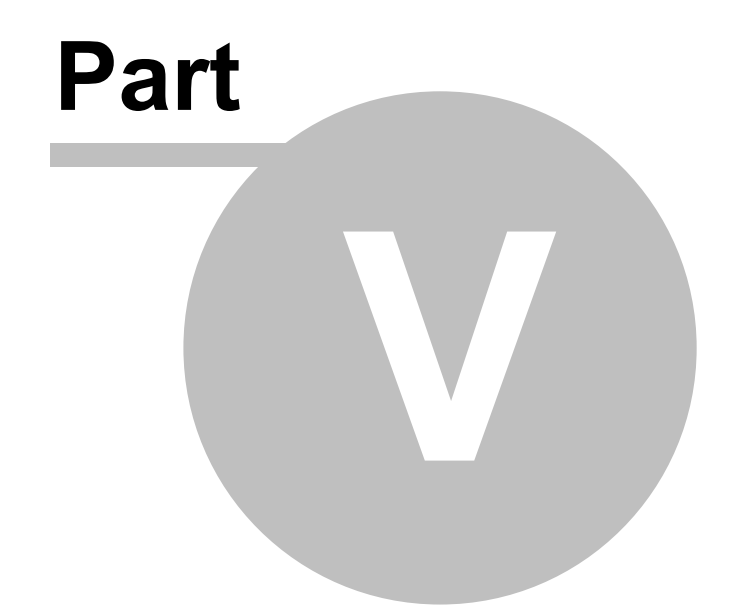

## 5 Supplier

The commands for **Supplier** menu are the following:

| Sup | plier                |                     |  |  |  |  |  |  |
|-----|----------------------|---------------------|--|--|--|--|--|--|
|     | Main                 | Maintain Supplier   |  |  |  |  |  |  |
| •   | Supp                 | Supplier Invoice    |  |  |  |  |  |  |
| 1   | Supp                 | Supplier Payment    |  |  |  |  |  |  |
| 2   | Supp                 | Supplier Debit Note |  |  |  |  |  |  |
| 2   | Supplier Credit Note |                     |  |  |  |  |  |  |
|     | Supplier Refund      |                     |  |  |  |  |  |  |
| 1   | Supp                 | plier Contra        |  |  |  |  |  |  |

## 5.1 Maintain Supplier

| 👥 Mi    | aintain Supplier                      |               |                                       |                          |                                |  |  |  |  |  |
|---------|---------------------------------------|---------------|---------------------------------------|--------------------------|--------------------------------|--|--|--|--|--|
| Atta    | - Maintain Suppli                     | er -          |                                       |                          | New                            |  |  |  |  |  |
| chments | Company: ALONE PRO ENTERPRISE PTE LTD |               |                                       |                          |                                |  |  |  |  |  |
|         | Control A/C: 4                        | 00-000 🔻      | Code: < <new>&gt;<br/>400-A0002</new> | Status: Active           | <u>D</u> elete<br><u>S</u> ave |  |  |  |  |  |
|         | General Note                          |               |                                       |                          | <u>C</u> ancel                 |  |  |  |  |  |
|         | Branch: A + -                         | Branch Name   | : BILLING                             |                          | Browse                         |  |  |  |  |  |
| 1       | BILLING                               | Address:      | 2134 SOUTH NORT R                     |                          |                                |  |  |  |  |  |
|         |                                       |               | #98 & #100-NF100,                     |                          |                                |  |  |  |  |  |
|         |                                       |               | NEWTON CITY CENT                      | ER,                      | >                              |  |  |  |  |  |
|         |                                       |               | 59405 SINGAPORE                       |                          |                                |  |  |  |  |  |
|         |                                       | Attention:    | MS JANE                               |                          |                                |  |  |  |  |  |
|         | 1 have been                           | Phone:        | 02-9864874                            | Fax: 02-9864875          | U                              |  |  |  |  |  |
|         | I branches                            |               |                                       | 1                        |                                |  |  |  |  |  |
|         |                                       | Email:        | sales@alone.com.sg                    |                          |                                |  |  |  |  |  |
|         | Area: NGAPORE -                       | Credit Terms: | 30 🗸 🕶                                | Statement: Brought Forw  |                                |  |  |  |  |  |
|         | Agent: NF 🗸 🖓                         | Credit Limit: | 30,000.00                             | Aging On: Invoice Date 🔻 |                                |  |  |  |  |  |
|         | Currency: S\$                         | 🕖 🗹 Allow E   | Exceed Credit Limit                   | Price Tag:               |                                |  |  |  |  |  |

- 1. Enter Supplier Name, Code, etc information.
- 2. Click to add new branch to the particular supplier.

#### **Optional Module**

- 3. In the **Currency** field select the currency you deal with the particular supplier. (**Basic Currency Module**).
- 4. In the **Price Tag** field select the price category for the particular supplier. (**Multiple Pricing Module**).

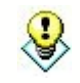

Maintain Supplier can be access through Supplier | Maintain Supplier ...

#### 5.2 Supplier Invoice

| na Supplier Invoice Entry                                                                                                    |                                                                                                    |                             |
|----------------------------------------------------------------------------------------------------|----------------------------------------------------------------------------------------------------|-----------------------------|
| Supplier Code: 400-N0001 🔻 🚺                                                                                                    | Currency: USD<br>Rate: 3.8300                                                                                                    | <u>N</u> ew<br><u>E</u> dit |
| Supplier Invoice         Cancelled         Bill To : NOKIA CORP LTD         +       -         Purchase A/C       Description         610-0000       2 ACHASE | Inv No:         << <new>&gt;           Next No:         PI-00028           Date:         19/06/2004         •           Agent:         SY         •           Area:         ••         •           Terms:         60 Days         •           Project         Amount         P12W2</new> | Delete Save Cancel Browse   |
| 1 records Total:                                                                                                    | 300.00<br>Net Total: 300.00                                                                                                    |                             |
| Invoice Description: Purchase                                                                                                    | Outstanding: 💙 300.00                                                                                                    | Close                       |

- 1. Select Supplier Code.
- 2. Select Purchase A/C and enter all the available field (i.e. Description, Amount).
- 3. This is an amount of **outstanding** for this document.

Optional Module - Basic Currency Module

- 4. Enter the **Currency Rate** (i.e. the rate you buy from the supplier).
- 5. Local Net Total is Total x Rate (e.g. 300 x 3.8300).

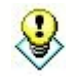

Supplier Invoice can be access through Supplier | Supplier Invoice...

## 5.3 Supplier Payment

| 🚺 Su  | pplier Pa | yment    | Entry          |                     |               |                     |        |    |                |
|-------|-----------|----------|----------------|---------------------|---------------|---------------------|--------|----|----------------|
| Supp  | lier Code | : 400-NC | 001 🔻 🍈        | C                   | urrency: USD  | Rate:               | 3.8681 |    | New            |
| Su    | opliar    | Davina   | ont            |                     | P/V N         | o:< <new>&gt;</new> |        |    | <u>E</u> dit   |
| Cano  |           |          |                |                     | Next No       | ) : PV-00049        |        |    | Delete         |
| Cario |           | 1        |                |                     | Date :        | 19/06/2004          | •      |    |                |
| Pau   | to ·      | ΝΠΚΙΑ Γ  | OBPLITD        |                     | Project :     |                     | -      |    | <u>save</u>    |
| Paur  | nen t Bu  | CITIBAN  | K - GDP ACCO 👻 | 2                   | Paid Amount : | 5                   | 00.00  |    | <u>C</u> ancel |
| Bank  | Charge :  |          | 0.00           | <b>•</b>            |               | ate 7               | 0400   | 15 | Browse         |
| Cheo  | ue No:    |          |                |                     |               | 36                  | 20.00  | П  |                |
|       |           |          |                |                     |               |                     | 20.00  |    |                |
| Des   | cription: | Payment  | For Account    | <b>▼</b>            | Unapplied Am  | t:                  | 0.00   | ,  |                |
|       |           |          | Knock-o        | ff Invoices / Debit | Notes         |                     |        |    |                |
| Tuno  | Da        | to       | Dec No.        | Amount              | Outstanding   | Dau                 | 1      |    |                |
| Pl    | 7/1/04    | ite      | PI-00007       | 55,330,00           | 55 330 00     | 12 ay<br>0 01       |        |    |                |
| PI    | 9/2/04    |          | PI-00008       | 132,878.40          | 132,878.40    | 0.0                 |        | U  |                |
| SD    | 13/2/04   |          | SD-00002       | 1,900.00            | 1,900.00      | (3) 0.00            |        |    |                |
| PI    | 13/2/04   |          | PI-00026       | 1,900.00            | 1,900.00      | 0.00                |        |    |                |
| PI    | 1/6/04    |          | IV-3584        | 610.00              | 0.00          | 610.00              | ) 🔽    |    |                |
| PI    | 19/6/04   |          | PI-00028       | 300.00              | 0.00          | 300.00              |        |    |                |
|       |           |          |                |                     |               |                     |        |    |                |
|       | 6 doc     |          | Total:         | 192,918.40          | 192,008.40    | 910.00              | )      |    | Close          |

- 1. Select Supplier Code.
- 2. In **Payment By** field select which payment method.
- 3. Tick which Invoice / Debit Notes to be knock-off by this payment.

#### **Optional Module**

- 4. Enter the Currency Rate. (Basic Currency Module).
- Enter the Bank Currency Rate. (This field will only visible if different currency knock off). In this situation, instead of ticking which Invoice / Debit Notes to knock-off, you have to enter the amount to knock-off (i.e. GDP500 is worth USD910). (Advance Currency Module).

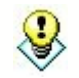

Supplier Payment can be access through Supplier | Supplier Payment ...

## 5.4 Supplier Debit Note

| 🖉 Supplier Debit Note           |                    |                     |
|---------------------------------|--------------------|---------------------|
| Supplier Code: 400-N0001 🔽 🎢    | Currency: USC      | New                 |
| <b>v</b>                        | Rate:              | 3.8000 <u>E</u> dit |
| Supplier Debit Note             | DN No · ((News)    | Delete              |
| Cancelled                       | Next No : SD-00003 | Save                |
|                                 | Date: 19/06/2004   | <u>Cancel</u>       |
|                                 | Agent :            |                     |
| Bill To : NOKIA CORP LTD        | Area :             |                     |
| + - 6 0                         | Terms: 60 Days     | · ·                 |
| Purchase A/C Description        | Project Amou       | nt 🔸                |
| ESID-0000 PURCHASE-HANDPHONES   | P12W4              | 350.00              |
| 1 records Total:                |                    | 350.00              |
| Local Net Total : 1,330.00 5    | Net Total:         | 350.00              |
| D/N Description: Debit Note 🔍 🖤 | ] Outstanding:     | 350.00 Close        |

- 1. Select Supplier Code.
- 2. Select **Purchase A/C** and enter all the available field (i.e. Description, Amount)
- 3. This is an amount of **outstanding** for this document.

Optional Module - Basic Currency Module

- 4. Enter the **Currency Rate** (i.e. the rate you buy from the supplier)
- 5. Local Net Total = Foreign Amount x Currency Rate (e.g. 350 x 3.800).

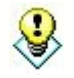

Supplier Debit Note can be access through Supplier | Supplier Debit Note...

#### 5.5 Supplier Credit Note

| 🜌 Su  | pplier Credit N   | ote Entry      |                    |                 |              |        |                |        |
|-------|-------------------|----------------|--------------------|-----------------|--------------|--------|----------------|--------|
| Supp  | blier Code: 400-N | 10001 🖵 🌔      |                    | Currency: USD   | Rate:        | 3.8000 |                | 4 New  |
| Su    | oplier Credit     | Note           |                    | C/I             |              |        |                | Edit   |
| Cano  | elled             |                | Nex                | t No : 5C-00003 |              |        | <u>D</u> elete |        |
| Supp  | lier : NOKIA COF  | RP LTD         |                    | Dat             | e: 19/06/200 | 04 🔽   |                | Save   |
| +     | - 60              |                |                    |                 |              |        |                |        |
| GL    | Account           | De             | scription          | Pro             | oject Amo    | unt    |                |        |
| 510-0 | 0000 RETUR        | N INWARDS-HAND | PHONES             | P12             | 2W1          | 400.0  | וום            | Browse |
|       |                   |                |                    |                 |              |        |                |        |
| 1.00  | ordo              |                |                    |                 |              |        |                |        |
| Tie   | corus             |                |                    |                 |              |        | _ >            |        |
| Loca  | al Net Total:     | 1,520.00       |                    | Net             | Total:       | 400.00 | )              |        |
| C/N   | Description: Pur  | chase Returned |                    | · Unapplied A   | mt:          | 0.0    | ō              |        |
|       |                   |                |                    |                 |              |        | _              |        |
|       | 1                 | Knock-         | off Invoices / Deb | it Notes        |              |        |                |        |
| Туре  | Date              | Doc No.        | Amount             | Outstanding     | Pay 400.00   | -      |                |        |
|       | 9/2/04            | PI-00007       | 122 070 40         | 122 070 40      | 400.00       | -      |                |        |
| SD    | 372704            | SD-0000        | 1 900 00           | 132,078.40      | 0.00         |        |                |        |
| PI    | 13/2/04           | PI-00026       | 1,300.00           | 1,900.00        | 0.00         | _      |                |        |
| PI    | 1/6/04            | IV-3584        | 610.00             | 610.00          | 0.00         |        |                |        |
|       | 6 records         | Total:         | 192,918,40         | 192,518.40      | 400.00       |        | -              | Close  |

- 1. Select Supplier Code.
- 2. Select GL Account and enter all the available field (i.e. Description, Amount).
- 3. Tick the Invoice / Debit Note to be knock-off by this payment.

Optional Module - Basic Currency Module

4. Enter the Currency Rate.

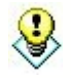

Supplier Credit Note can be access through Supplier | Supplier Credit Note ....

## 5.6 Supplier Refund

| 🚼 Sup | pplier Re  | fund Entry     |        |                  |               |                      |        |   |                |
|-------|------------|----------------|--------|------------------|---------------|----------------------|--------|---|----------------|
| Sup   | plier Code | e: 400-N0001   |        |                  | Currency: USD | Rate:                | 3.5757 |   | New            |
| Sur   | oplior I   | Pofund         |        |                  | C/F N         | lo:< <new>&gt;</new> |        |   | Edit           |
| Carro |            | teluliu        |        |                  | Next N        | lo : OR-00052        |        |   | <u>D</u> elete |
| Cario | ;elleu     | 1              |        |                  | Date :        | 19/06/2004           | -      |   | Cauca          |
| Paid  | By :       | NOKIA CORP L   | TD     |                  | Projec        | t:                   | -      | - | Jave           |
| Rece  | eived In : | HSBC - S\$ ACC | OUNT 🔻 | $\overline{2}$   | Refund Amo    | unt: 5               | 00.00  | - | <u>Cancel</u>  |
| Bank  | Charge :   |                | 0.50   | <u> </u>         | S\$ @         | Rate 2.              | 5030   |   | Browse         |
| Cheq  | ue No:     | MBB 123456     |        |                  | Local Amour   | nt: 1,2              | 51.51  |   | Louis          |
| Des   | cription:  | Refund         |        | <b>.</b>         | Unapplied Arr | nt:                  | 0.00   |   |                |
|       |            |                | Pa     | avment Knock Off |               |                      |        | ľ |                |
| Туре  | Dal        | te D           | oc No. | Amount           | Unapplied Amt | Refund Amt           | 1      | 1 |                |
| SP    | 7/1/02     | PV-000         | )06    | 10,000.00        | 9,650.00      | 350.00               |        | Ш |                |
| SP    | 3/2/02     | PV-000         | )12    | 20,000.00        | 20,000.00     | 0.00                 |        | U |                |
| SP    | 9/2/02     | PV-000         | )13    | 15,000.00        | 15,000.00     | 0.00                 |        |   |                |
| SP    | 13/2/04    | PV-000         | )41    | 300.00           | 300.00        | 0.00                 | ו 🖸 ו  |   |                |
| SC    | 16/12/04   | SC-000         | )02    | 1,900.00         | 1,900.00      | 0.00                 |        |   |                |
|       |            |                |        |                  |               |                      |        |   |                |
|       | 5 records  |                | Total: | 47,200.00        | 46,850.00     | 350.00               | I      |   | Close          |

- 1. Select Supplier Code.
- 2. In **Received In** field select which payment method and enter **Bank Charges** amount, if available.
- 3. Tick which Invoice / Debit Notes to be knock-off by this payment.

#### **Optional Module**

- 4. Enter the Currency Rate. (Basic Currency Module).
- Enter the Bank Currency Rate. (This field will only visible if different currency knock off). In this situation, instead of ticking which Invoice / Debit Notes to knock-off, you have to enter the amount to knock-off (i.e. S\$500 is worth USD350). (Advance Currency Module).

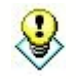

Supplier Refund can be access through Supplier | Supplier Refund...

## 5.7 Supplier Contra

| 🗾 Sup              | pplier Contra I  | intry                |                    |                                                                             |                                                                       |                          |                                             |
|--------------------|------------------|----------------------|--------------------|-----------------------------------------------------------------------------|-----------------------------------------------------------------------|--------------------------|---------------------------------------------|
| Supp               | olier Code: 400- | N0001 💌 🚺            | )                  | C                                                                           | Currency: USD<br>late: 3                                              | 3.7400                   | 3 <u>N</u> ew<br>Edit                       |
| Su<br>Cano<br>Supp | pplier Con       | <b>tra</b><br>RP LTD |                    | C/T No:<br>Next No:<br>Date:<br>Project:<br>Contra Amount:<br>Local Amount: | < <new>&gt;<br/>CT-00006<br/>19/06/2004<br/><br/>t: 5/<br/>1,8/</new> | ▼<br>▼<br>00.00<br>70.00 | Delete       Save       Cancel       Browse |
| Desc               | ription: Contra  |                      | <b>~</b>           | Unapplied Am                                                                | :                                                                     | 0.00                     |                                             |
|                    |                  | Knock-of             | f Invoices / Debit | Notes                                                                       |                                                                       |                          | 1                                           |
| Туре               | Date             | Doc No.              | Amount             | Outstanding                                                                 | Pay                                                                   |                          |                                             |
| PI                 | 7/1/04           | PI-00007             | 55,330.00          | 54,830.00                                                                   | 500.00                                                                | · ·                      |                                             |
| PI                 | 9/2/04           | PI-00008             | 132,878.40         | 132,878.40                                                                  | 0.00                                                                  |                          |                                             |
| 50                 | 13/2/04          | SD-00002             | 1,900.00           | 1,900.00                                                                    | 2 0.00                                                                |                          | 9                                           |
| DI                 | 13/2/04          | FI-00026             | 1,300.00<br>610.00 | 1,500.00<br>610.00                                                          | 0.00                                                                  |                          |                                             |
| PI                 | 19/6/04          | PI-00028             | 300.00             | 300.00                                                                      | 0.00                                                                  |                          |                                             |
|                    |                  |                      |                    |                                                                             |                                                                       |                          | Close                                       |
|                    | 6 records        | Total:               | 192,918.40         | 192,418.40                                                                  | 500.00                                                                |                          | Close                                       |

- 1. Select Supplier Code and enter the Contra Amount.
- 2. Tick which **Invoice / Debit Notes** to be knock-off by this payment.

Optional Module - Basic Currency Module

3. Enter the Currency Rate.

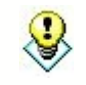

Supplier Contra can be access through Supplier | Supplier Contra...

# Sales

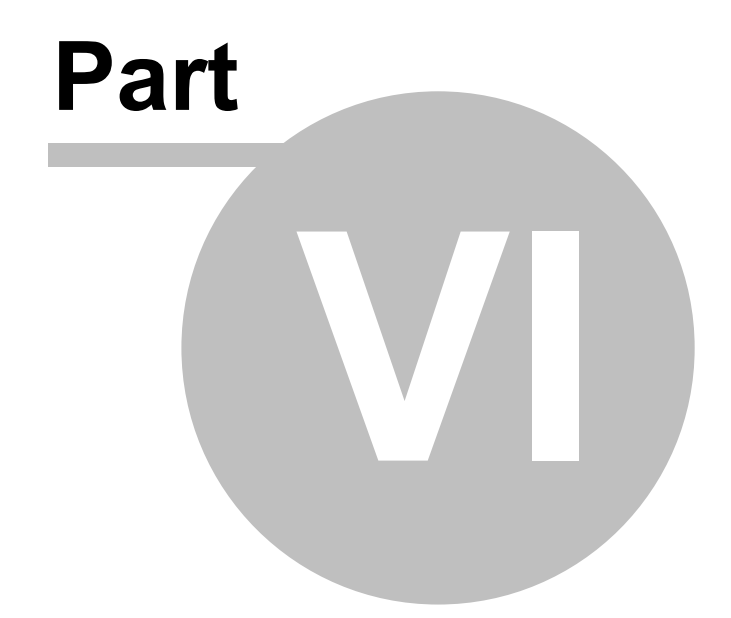

## 6 Sales

The commands for **Sales** menu are the following:

| Sale      | es |               |
|-----------|----|---------------|
|           | Q  | uotation      |
| D         | Sa | ales Order    |
| <b>\$</b> | De | elivery Order |
| 2         | In | voice         |
| 3         | C  | ash Sales     |
| 3         | De | ebit Note     |
| 2         | C  | redit Note    |

## 6.1 Quotation

| 🖹 Q                | uotation                                                                                                    |             |                                                          |                                   |                          |    |                                                                                                    |                                                                   |                                                                                                    |                                                                                    |
|--------------------|----------------------------------------------------------------------------------------------------|-------------|----------------------------------------------------------|-----------------------------------|--------------------------|----|----------------------------------------------------------------------------------------------------|-------------------------------------------------------------------|----------------------------------------------------------------------------------------------------|------------------------------------------------------------------------------------|
| More.              |                                                                                                    |             |                                                          | Quot                              | tati                     | on | í.                                                                                                    | Car                                                               | ncelled 📃                                                                                                    | New                                                                                |
| e Attachments Note | Customer :<br>Address :-<br>Description :<br>• – ©<br>Item Code<br>N-3210<br>N-3310<br>E-T10s<br>N-BAT<br>E-BAT | - 300-A0001 | AUNICATI<br>ROAD,<br>FER,<br>Locat<br>BC<br><br>C-BT<br> | Project<br>P12w1<br><br>P12w4<br> | ▼ ••• Qty 10 10 20 10 60 |    | Quot No<br>Next No :<br>Date :-<br>Agent :-<br>Terms :-<br>Currency<br>Rate :-<br>U/Price<br>520.00<br>500.00<br>450.00<br>90.00<br>90.00 | - < <new<br>- QT-000<br/>21/06/<br/>LF<br/>30<br/>:- S\$</new<br> | >><br>111<br>2004<br>2.5030<br>Sub Total<br>5.200.00<br>5.000.00<br>4.500.00<br>1.800.00<br>900.00<br>17,400.00 | <u>E</u> dit<br><u>D</u> elete<br><u>S</u> ave<br><u>C</u> ancel<br><u>B</u> rowse |
|                    | Local Net                                                                                                    | Total: 🕖 4  | 3,552.37                                                 |                                   |                          |    | Net Tota                                                                                                    | I: <u>3</u>                                                       | 17,400.00                                                                                                    | Close                                                                              |

- 1. Select Customer Code.
- 2. Select **Item Code** and enter all the available field (i.e. Description, Qty, U/Price, etc).
- 3. This is **Net Total** for this document.

#### Optional Module - Basic Currency Module

- 4. Enter the **Currency Rate** (i.e. the rate you sell to the customer).
- 7. Local Net Total is Total x Rate (e.g. 17,400 x 2.503).

#### Optional Module - Multi Location (Warehouse) Module

5. Select the **location** for the particular item (i.e. from which the item should out from).

#### Optional Module - Project Module

6. Select the **Project** for the particular item (i.e. for which project the item for).

## 6.2 Sales Order

| 🏷 S                       | ales Order                                                                                                    |             |                                                           |                                                   |                                               |                  |                                                                                                    |                     |                                                                                                    |   |                                           |
|---------------------------|----------------------------------------------------------------------------------------------------|-------------|-----------------------------------------------------------|---------------------------------------------------|-----------------------------------------------|------------------|----------------------------------------------------------------------------------------------------|---------------------|----------------------------------------------------------------------------------------------------|---|-------------------------------------------|
| More   Attachments   Note | Customer :<br>Address :-<br>Description:<br>- ©<br>Item Code<br>N-3210<br>N-3210<br>C-T10s<br>N-BAT<br>E-BAT<br>5 records<br>Local Net | - 300-A0001 | UNICATI<br>COAD,<br>ER,<br>Locati<br>C-BT<br><br>C-BT<br> | Project<br>Project<br>P12w1<br><br>P12w4<br><br>0 | D<br>D<br>Qy<br>5<br>10<br>5<br>15<br>5<br>40 |                  | S/O No :            Next No : - S           Date : - 2           Agent : - L           Terms : - 3           Currency : - S           Rate : -           U/Price           900.00           988.00           800.00           150.00           150.00 | Canc<br>(New>><br>( | 2.5030 4<br>2.5030 4<br>2.25030 4<br>2.25030 4<br>2.25030 4<br>2.25030 4<br>2.25030 4<br>2.25030 4<br>2.25300 4<br>2.2530 4<br>2.2530 4<br>2.2530 4<br>2.2540 4<br>2.2540 4 | } | New<br>Edit<br>Delete<br>Cancel<br>Browse |
|                           | Deposit i                                                                                                    | nto:        | No:                                                       | <u>Deposit</u>                                    | Receive<br>Banl                               | ed :-<br>< Charg | es:                                                                                                    | . (                 | DR-00047                                                                                                    |   | Class                                     |
|                           | 310-006                                                                                                    | MBB         | 123456                                                    |                                                   |                                               | (                | Amoun                                                                                                    | t:                  | 1,000.00                                                                                                    |   | Liose                                     |

- 1. Select Customer Code.
- 2. Select Item Code and enter all the available field (i.e. Description, Qty, etc).
- 3. This is Net Total for this document.

Optional Module - Basic Currency Module

- 4. Enter the Currency Rate (i.e. the rate you sell to the customer).
- 7. Local Net Total is Total x Rate (e.g. 21,380 x 2.503).

Optional Module - Multi Location (Warehouse) Module

5. Select the **location** for the particular item (i.e. from which the item should out from).

Optional Module - Project Module

6. Select the **Project** for the particular item (i.e. for which project the item for).

Optional Module - Deposit Module

8. In the **Deposit Received** section enter the all the particular field (i.e. Cash/Bank Account, Chq No etc).

## 6.3 Delivery Order

| 💓 D                 | elivery Ord                                                                                              | er                                                                                                    |                                                      |                           |                                |      |                                                                                                    |                                      |                                                                                                |    |                                |
|---------------------|----------------------------------------------------------------------------------------------------|----------------------------------------------------------------------------------------------------|------------------------------------------------------|---------------------------|--------------------------------|------|----------------------------------------------------------------------------------------------------|--------------------------------------|------------------------------------------------------------------------------------------------|----|--------------------------------|
| More.               |                                                                                                    |                                                                                                    | D                                                    | eliv                      | ery (                          | Dro  | ler                                                                                                    | Ca                                   | ncelled                                                                                        |    | New                            |
| re Attachments Note | Customer :-<br>Address :-<br>Description :-<br>+ - 0<br>Item Code<br>N-3210<br>N-3310<br>E-T10s<br>N-DAT | 300-A0001  A'BEST TELECOMMU 2134 SOUTH NORT RG #98 & #100-NF100, NEWTON CITY CENTE S9405 SINGAPORE Sales Order Cescription NOKIA 3210 NOKIA 3310 ERICSSON T10s NOKIA PATERY | UNICATIO<br>DAD,<br>R,<br>Location<br>BC<br><br>C-BT | Project<br>P12W1<br>P12W4 | D<br>Qty<br>10<br>5<br>10<br>5 |      | D/O No :<br>Next No :-<br>Date :-<br>Terms :-<br>Currency :-<br>Rate :-<br>900.00<br>988.00<br>988.00<br>150.00 | D0-000<br>09/01/2<br>LF<br>30<br>S\$ | 17<br>21<br>2004 ▼<br>▼<br>2.5030<br>Sub Total<br>4.500.00<br>9,880.00<br>4.000.00<br>2.350.00 |    | Edit Delete Save Cancel Browse |
|                     | E-BAT                                                                                                    | ERICSSON BATT                                                                                                    | 5                                                    |                           | 5                              | UNIT | 150.00                                                                                                    |                                      | 750.00                                                                                         | IJ |                                |
|                     | 5 records<br>Local Net<br>Deposit An                                                                     | Total: 753,<br>nount: 0                                                                                                    | 514.35                                               | 8                         | 40                             |      | Net Tota                                                                                                    | al: 🔇                                | 21,380.00                                                                                      |    | Close                          |

- 1. Select Customer Code.
- 2. Select Item Code and enter all the available field (i.e. Description, Qty, etc).
- 3. This is Net Total for this document.

Optional Module - Basic Currency Module

- 4. Enter the Currency Rate (i.e. the rate you sell to the customer).
- 7. Local Net Total is Total x Rate (e.g. 21,380 x 2.503).

Optional Module - Multi Location (Warehouse) Module

5. Select the **location** for the particular item (i.e. from which the item should out from).

Optional Module - Project Module

6. Select the **Project** for the particular item (i.e. for which project the item for).

Optional Module - Deposit Module

## 6.4 Invoice

| 31                 | nvoice                                                                                                    |                                                                                             |                                                                                                    |                                    |
|--------------------|----------------------------------------------------------------------------------------------------|---------------------------------------------------------------------------------------------|----------------------------------------------------------------------------------------------------|------------------------------------|
| More               | Customer :- 300-60001                                                                                                    | Inve                                                                                        |                                                                                                    | New                                |
| . Attachments Note | Address :- 300-A0001<br>A'BEST TELECOMI<br>Address :- 2134 SOUTH NORT<br>#98 & #100-NF100<br>NEWTON CITY CEN<br>59405 SINGAPORE<br>Description :- Sales Order<br>+ - • • • • • • • • • • • • • • • • • • | MUNICATION PTE LTD<br>ROAD,<br>TER,<br>TER,<br><u>nator</u><br>Location Project<br>BC P12w1 | Inv No :         < <new>&gt;           Next No :-         IV-00058           Date :-         21/06/2004 •           Agent :-         LF •           Terms :-         30 •           Currency :-         S\$           Rate :-         2.5030 •           Qty         UOM         U/Price         Disc           S         UNIT         900.00         4,500.00</new> | Edit<br>Delete<br>Cancel<br>Browse |
|                    | E-T10 2 AICSSON T10s<br>N-BAT NOKIA BATERY<br>E-BAT ERICSSON BATT<br>5 records                                                                                                    | C-BT P12w4<br><br><br><br><br><br><br>                                                      | 40<br>40<br>40<br>40<br>40<br>40<br>40<br>40<br>40<br>40                                                                                                    |                                    |
|                    | Deposit Amount:                                                                                                    | 0.00 (8)                                                                                    | Net Lotal: 21,380.00                                                                                                    | Close                              |

- 1. Select Customer Code.
- 2. Select **Item Code** and enter all the available field (i.e. Description, Qty, etc).
- 3. This is Net Total for this document.

Optional Module - Basic Currency Module

- 4. Enter the Currency Rate (i.e. the rate you sell to the customer).
- 7. Local Net Total is Total x Rate (e.g. 21,380 x 2.503).

Optional Module - Multi Location (Warehouse) Module

5. Select the **location** for the particular item (i.e. from which the item should out from).

Optional Module - Project Module

6. Select the **Project** for the particular item (i.e. for which project the item for).

Optional Module - Deposit Module

## 6.5 Cash Sales

| 🖄 C  | ash Sales                                                                                                    |                                         |          |           |         |       |             |                                                               |            |     |              |
|------|----------------------------------------------------------------------------------------------------|-----------------------------------------|----------|-----------|---------|-------|-------------|---------------------------------------------------------------|------------|-----|--------------|
| More |                                                                                                    |                                         |          | Casl      | h Sa    | le    | 5           | Ca                                                            | ancelled 📃 |     | New          |
|      | Customer :-                                                                                                    | 300-A0001 🔽 🤇                           |          |           |         | (     | CS No :     | < <new< th=""><th>»»</th><th></th><th><u>E</u>dit</th></new<> | »»         |     | <u>E</u> dit |
| ltac |                                                                                                    | A'BEST TELECOMMU                        | NICATI   | ON PTE LI | TD      |       | Next No :-  | CS-000                                                        | 11         |     | Delete       |
| hme  | Address :-                                                                                                    | 2134 SOUTH NORT RO                      | AD,      |           |         |       | Date :-     | 21/06/                                                        | 2004 🔽     |     |              |
| ents |                                                                                                    | #98 & #100-NF100,<br>NEWTON CITY CENTER | ,        |           |         |       | Agent :-    | LF                                                            | •          |     | Save         |
|      |                                                                                                    | 59405 SINGAPORE                         | <b>'</b> |           |         |       | Terms :-    | 30                                                            | -          |     | Cancel       |
| Note | Distance                                                                                                    | Salas Order                             |          |           |         |       | Currency :- | S\$                                                           |            |     | Browse       |
|      | Description :-                                                                                                    |                                         | 1        | •         |         |       | Rate :-     |                                                               | 2.5030 🤇   | 1)- | Eleriter     |
|      | + - 🕜                                                                                                    | Profit Estimator                        | )        |           |         |       |             |                                                               |            | 1   |              |
|      | Item Code                                                                                                    | Description                             | Loc      | Project   | Qty     | UOM   | U/Price     | Disc                                                          | Sub Total  |     |              |
|      | N-3210                                                                                                    | NOKIA 3210                              | BC       | P12W1     | 5       | UNIT  | 900.00      |                                                               | 4,500.00   |     |              |
|      | N-3310 🥢                                                                                                    | NOKIA 3310                              |          |           | 10      | UNIT  | 988.00      |                                                               | 9,880.00   |     |              |
|      | E-T10s 💙                                                                                                    | ERICSSON T10s                           | C-BT     | P12W4     | 5       | UNIT  | 800.00      |                                                               | 4,000.00   |     |              |
|      | N-BAT                                                                                                    | NOKIA BATERY                            |          |           | 15      | UNIT  | 150.00      |                                                               | 2,250.00   |     |              |
|      | E-BAT                                                                                                    | ERICSSON BATTE                          |          |           | 5       | UNIT  | 150.00      |                                                               | 750.00     | U   |              |
|      |                                                                                                    |                                         | 5        | 6         |         |       |             |                                                               |            |     |              |
|      | 5 records                                                                                                    |                                         | -        |           | 40      |       |             |                                                               | 21,380.00  |     |              |
|      | Local Net                                                                                                    | Total: 🚺 53,5                           | 514.35   |           |         |       | Net Total   | -                                                             | 21,380.00  | 3   |              |
|      | Deposit Ar                                                                                                    | nount: 0.1                              | 00 •••   | 8         |         |       |             | -                                                             |            |     |              |
|      |                                                                                                    |                                         | _        | Payment   | Receive | ed :- |             | -                                                             |            |     |              |
|      | Payment into:         Chq No:         Bank Charges:           310-001         ▼         MBB 124595         0.00         Amount:         1,000.00 |                                         |          |           |         |       |             |                                                               | Close      |     |              |

- 1. Select Customer Code.
- 2. Select Item Code and enter the available fields (i.e. Description, Qty, etc).
- 3. This is **Net Total** for this document.
- 9. In the **Payment Received** section enter the all the particular field (i.e. Cash/Bank Account, Chq No etc).

Optional Module - Basic Currency Module

- 4. Enter the Currency Rate (i.e. the rate you sell to the customer).
- 7. Local Net Total is Total x Rate (e.g. 21,380 x 2.503).

Optional Module - Multi Location (Warehouse) Module

5. Select the **location** for the particular item

Optional Module - Project Module

6. Select the **Project** for the particular item (i.e. for which project the item for).

#### Optional Module - Deposit Module

## 6.6 Debit Note

| 😫 D                      | ebit Note                                                                                                    |                                                                                                    |                                                           |                                   |                                             |     |                                                                                                    |                                      |                                                                                            |   |                                            |
|--------------------------|----------------------------------------------------------------------------------------------------|----------------------------------------------------------------------------------------------------|-----------------------------------------------------------|-----------------------------------|---------------------------------------------|-----|----------------------------------------------------------------------------------------------------|--------------------------------------|--------------------------------------------------------------------------------------------|---|--------------------------------------------|
| More                     |                                                                                                    | _                                                                                                    | D                                                         | ebi                               | t No                                        | ote |                                                                                                    | Ca                                   | incelled                                                                                   |   | New                                        |
| rre   Attachments   Note | Customer :-<br>Address :-<br>Description :-<br>• - •<br>Item Code<br>N-3210<br>N-3310<br>E-T10s<br>N-BAT<br>E-BAT | 300-A0001<br>A'BEST TELECOMM<br>2134 SOUTH NORT R<br>#98 & #100-NF100,<br>NEWTON CITY CENT<br>Soles Order<br>Order<br>Profit Estimato<br>Description<br>NOKIA 3210<br>NOKIA 3210<br>NOKIA 3310<br>ERICSSON T10s<br>NOKIA BATERY<br>ERICSSON BAT | UNICATI<br>OAD,<br>ER,<br>Z<br>Loca<br>BC<br><br>C-BT<br> | Project<br>P12w1<br><br>P12w4<br> | TD<br>↓ •<br>Q/y<br>5<br>10<br>5<br>15<br>5 |     | DN No :<br>Next No :<br>Date :-<br>Agent :-<br>Terms :-<br>Currency<br>Rate :-<br>900.00<br>988.00<br>880.00<br>150.00<br>150.00 | < - ON-000 21/06/ LF 30 :- S\$ Disco | >>><br>07<br>2004 •<br>•<br>2.5030<br>2.5030<br>3.880.00<br>4,000.00<br>2,250.00<br>750.00 | 4 | Edit<br>Delete<br>Save<br>Cancel<br>Browse |
|                          | 5 records                                                                                                    |                                                                                                    |                                                           |                                   | 40                                          |     |                                                                                                    | -                                    | 21,380.00                                                                                  |   |                                            |
|                          | Local Net T                                                                                                    | otal: 753                                                                                                    | 514.35                                                    |                                   |                                             |     | Net Tota                                                                                                    | ی:<br>۱:                             | 21,380.00                                                                                  |   | Close                                      |

- 1. Select Customer Code.
- 2. Select **Item Code** and enter all the available field (i.e. Description, Qty, U/Price, etc).
- 3. This is **Net Total** for this document.

Optional Module - Basic Currency Module

- 4. Enter the **Currency Rate** (i.e. the rate you sell to the customer).
- 7. Local Net Total is Total x Rate (e.g. 21,380 x 2.503).

Optional Module - Multi Location (Warehouse) Module

5. Select the **location** for the particular item (i.e. from which the item should out from).

Optional Module - Project Module

6. Select the **Project** for the particular item (i.e. for which project the item for).

## 6.7 Credit Note

| <u>i</u>             | redit Note                                                                                           |                                                                                                    |                                 |                                                                                                    |    |                                                                                                    |                                                                                                    |                                                  |                                                                             |
|----------------------|----------------------------------------------------------------------------------------------------|----------------------------------------------------------------------------------------------------|---------------------------------|----------------------------------------------------------------------------------------------------|----|----------------------------------------------------------------------------------------------------|----------------------------------------------------------------------------------------------------|--------------------------------------------------|-----------------------------------------------------------------------------|
| More.                |                                                                                                    |                                                                                                    |                                 | redit                                                                                                    | No | te                                                                                                    | Cancel                                                                                                    | led 📃                                            | New                                                                         |
| ore Attachments Note | Customer<br>Address :-<br>Description<br>+ - (<br>Item Code<br>D-PRE-100<br>E-BAT<br>E-T10s<br>COVER | - 300-A0001  A'BEST TELECOM 2134 SOUTH NOF #98 & #100-NF1 NEWTON CITY CI S9405 SINGAPOF Sales Returned  Description DIGI PREPAID RICSSON BAT RICSSON T10s HANDPHONE C | Location Pr<br>BC P1<br>C-BT P1 | VPTE LTD           view           view |    | CN No<br>Next No<br>Date :-<br>Agent :-<br>Terms :-<br>Currency<br>Rate :-<br>U/Price U/C<br>100.00 <au<br>150.00 130<br/>800.00 750<br/>10.00 &lt;</au<br> | : < <new>&gt;<br/>:- CN-00020<br/>25/6/2004<br/>LF<br/>30<br/>y:-5\$<br/>2.:<br/>CN-005<br/>000<br/>000<br/>000</new> | Sub Total<br>100.00<br>150.00<br>800.00<br>10.00 | <u>L</u> edit<br><u>D</u> elete<br><u>S</u> ave<br><u>C</u> ancel<br>Browse |
|                      | 4 records                                                                                            | Total: 7                                                                                                    | 2,448.39                        | 4                                                                                                    |    | Net Tot                                                                                                    | al:1                                                                                                    | 1,060.00                                         | Close                                                                       |

- 1. Select Customer Code.
- 2. Select **Item Code** and enter all the available field (i.e. Description, Qty, U/Price, etc).
- 3. This is Net Total for this document.

Optional Module - Basic Currency Module

- 4. Enter the **Currency Rate** (i.e. the rate you sell to the customer).
- 7. Local Net Total is Total x Rate (e.g. 1,060 x 2.3098).

Optional Module - Multi Location (Warehouse) Module

5. Select the **location** for the particular item (i.e. to where the item should in to).

Optional Module - Project Module

6. Select the **Project** for the particular item (i.e. for which project the item for).

# **Purchase**

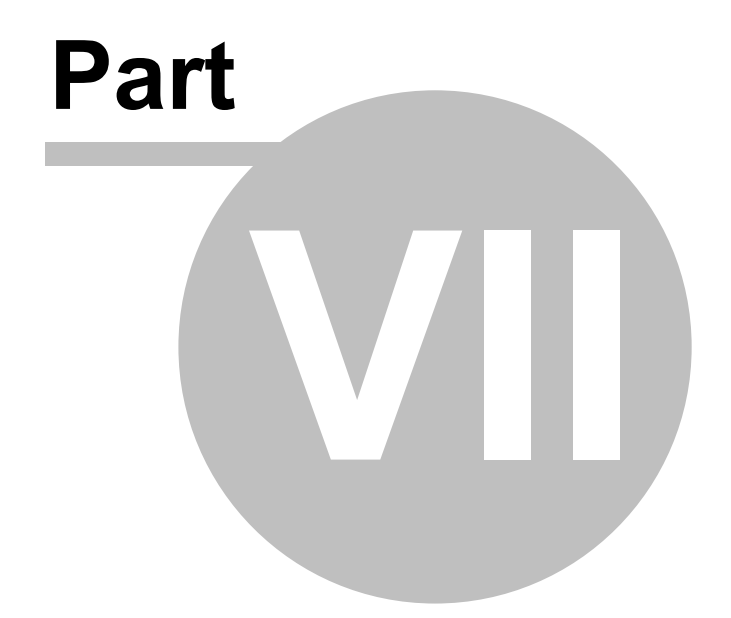

## 7 Purchase

The commands for **Purchase** menu are the following:

| Pur | lase                |  |  |  |  |  |  |  |
|-----|---------------------|--|--|--|--|--|--|--|
|     | Purchase Request    |  |  |  |  |  |  |  |
| D   | Purchase Order      |  |  |  |  |  |  |  |
| 32  | Goods Received      |  |  |  |  |  |  |  |
| 3   | Purchase Invoice    |  |  |  |  |  |  |  |
| 3   | Cash Purchase       |  |  |  |  |  |  |  |
| 3   | Purchase Debit Note |  |  |  |  |  |  |  |
|     | Purchase Returned   |  |  |  |  |  |  |  |

## 7.1 Purchase Request

| E P                  | Purchase Request                                                                                                    |                                                                                                    |                                    |
|----------------------|----------------------------------------------------------------------------------------------------|----------------------------------------------------------------------------------------------------|------------------------------------|
| More                 |                                                                                                    | Purchase Request                                                                                                    | New                                |
| ore Attachments Note | Supplier :- 400-N0001<br>NOKIA CORP LT<br>Address :- SUITE 210<br>COMPLEX NOKIA<br>NO 234 NOKIA R<br>30489 LA<br>Description :- Purchase Reque<br>• - O O<br>Item Code Description<br>D-PRE - GI PREPAID-RM<br>E-BAT ICSSON BATTE<br>E-T10s ERICSSON T10s | Image: Internation of the second second s | Edit<br>Delete<br>Cancel<br>Browse |
|                      | 4 records<br>Local Net Total:                                                                                                    | 4<br>4,028.00<br>4,028.00<br>4,028.00<br>1,060.00                                                                                                    | Close                              |

- 1. Select Supplier Code.
- 2. Select **Item Code** and enter all the available field (i.e. Description, Qty, U/Price, etc).
- 3. This is **Net Total** for this document.

Optional Module - Basic Currency Module

- 4. Enter the Currency Rate (i.e. the rate you buy from supplier).
- 7. Local Net Total is Total x Rate (e.g. 1,060 x 3.800).

Optional Module - Multi Location (Warehouse) Module

5. Select the **location** for the particular item (i.e. to where the item should in to).

Optional Module - Project Module

6. Select the **Project** for the particular item (i.e. for which project the item for).

#### 7.2 Purchase Order

| 🄊 P                    | urchase O                                                                                                    | rder                                                                                                    |                                 |                                   |                                                                                                    |               |                                                                                                    |                                                                               |                                                                                                    |   |                                            |
|------------------------|----------------------------------------------------------------------------------------------------|----------------------------------------------------------------------------------------------------|---------------------------------|-----------------------------------|----------------------------------------------------------------------------------------------------|---------------|----------------------------------------------------------------------------------------------------|-------------------------------------------------------------------------------|----------------------------------------------------------------------------------------------------|---|--------------------------------------------|
| More.                  |                                                                                                    |                                                                                                    | Pu                              | irch                              | ase C                                                                                                    | rd            | er                                                                                                    | Can                                                                           | icelled                                                                                                    |   | New                                        |
| e   Attachments   Note | Supplier :-<br>Address :-<br>Description:<br>+ - 6<br>Item Code<br>N-3210<br>N-3310<br>N-5130<br>N-BAT<br>A records<br>Local Net | 400-N0001<br>NOKIA CORP LTD<br>SUITE 210<br>COMPLEX NOKIA<br>NO 234 NOKIA ROAI<br>30489 LA<br>Purchase Request<br>Description<br>NOKIA 3210<br>OKIA 3210<br>OKIA 3310<br>NOKIA 5130<br>NOKIA BATERY<br>Total: | Loca<br>BC<br><br>C-BT<br><br>5 | Project<br>P12W1<br><br>P12W3<br> | <ul> <li>Image: Constraint of the second second</li></ul> |               | P/O No :<br>Next No :-<br>Date :-<br>Agent :-<br>Terms :-<br>Currency :-<br>Rate :-<br>400.000<br>600.000<br>800.000<br>100.000 | < <new>:<br/>PO-0002<br/>21/6/200<br/>60 Days<br/>USD<br/>Disc<br/>Disc</new> | 2<br>2<br>3<br>4<br>3<br>3<br>3<br>3<br>3<br>3<br>4<br>4<br>0<br>0<br>0<br>5<br>0<br>0<br>0<br>0<br>0<br>0<br>0<br>0<br>0<br>0<br>0<br>0<br>0 | > | Edit<br>Delete<br>Save<br>Cancel<br>Browse |
|                        | Deposit                                                                                                    | Paid By:                                                                                                    | No:                             | <u>Deposi</u>                     | i <u>t Paid :-</u><br>Bank                                                                                                    | Charge<br>0.( | es:<br>DO Amour                                                                                                    | nt:                                                                           | 0.00                                                                                                    |   | Close                                      |

- 1. Select Supplier Code.
- 2. Select Item Code and enter all the available field (i.e. Description, Qty, etc).
- 3. This is Net Total for this document.

#### Optional Module - Basic Currency Module

- 4. Enter the **Currency Rate** (i.e. the rate you buy from supplier).
- 7. Local Net Total is Total x Rate (e.g. 1,900 x 3.800).

Optional Module - Multi Location (Warehouse) Module

5. Select the location for the particular item (i.e. to where the item should in to).

#### Optional Module - Project Module

6. Select the **Project** for the particular item (i.e. for which project the item for).

Optional Module - Deposit Module

8. In the **Deposit Paid** section enter the all the particular field (i.e. Cash/Bank Account, Chq No etc).

#### 7.3 Goods Received Note

| 🔊 G                  | ioods Received                                                                                                    |                                                                             |                                                          |                                       |     |                                                                                                    |                                                                             |                                                                                     |   |                           |
|----------------------|----------------------------------------------------------------------------------------------------|-----------------------------------------------------------------------------|----------------------------------------------------------|---------------------------------------|-----|----------------------------------------------------------------------------------------------------|-----------------------------------------------------------------------------|-------------------------------------------------------------------------------------|---|---------------------------|
| More.                |                                                                                                    |                                                                             | Goods                                                    | Rece                                  | vie | ed                                                                                                    | Ca                                                                          | ncelled                                                                             |   | New                       |
| are Attachments Note | Supplier :-         400-N0001<br>NOKIA CORF           Address :-         SUITE 210<br>COMPLEX NOK<br>30489 LA           Description :-         Purchase Re | LTD<br>LTD<br>(IA<br>A ROAD<br>quest<br>Loc<br>BC<br>F<br><br>C-BT<br>F<br> | Proj L/Cost1<br>P12 125.00<br>125.00<br>125.00<br>125.00 | <br>Qty<br>1<br>1<br>1<br>1<br>1<br>1 |     | Arr No :-     Arr No :-     Arr No :-     Arr No :-     Arr :-     Arr :-     Currency :-     Arr :-     Aute :-     U/Price     400,000     600,000     800,000     100,000      et Total:     ing Cost 1:     ing Cost 2: | < <new><br/>GR-000/21/06/2<br/><br/>60 Days<br/>USD<br/>Disc<br/>Disc</new> | > 46 2004 ▼ 3.8000 Sub Total 400.00 600.00 100.00 1,900.00 1,900.00 500.00 € 0.00 € | , | Edit Delete Cancel Browse |
|                      | Local Net Total:<br>Deposit Amount:                                                                                                    | 7,220                                                                       | (8)                                                      | Total (Local): 7,220.00               |     |                                                                                                    |                                                                             |                                                                                     |   | Close                     |

- 1. Select Supplier Code.
- 2. Select Item Code and enter all the available field (i.e. Description, Qty, etc).
- 3. This is Net Total for this document.

Optional Module - Basic Currency Module

- 4. Enter the Currency Rate (i.e. the rate you buy from supplier).
- 7. Local Net Total is Total x Rate (e.g. 1,900 x 3.800).

Optional Module - Multi Location (Warehouse) Module

5. Select the **location** for the particular item (i.e. to where the item should in to).

#### Optional Module - Project Module

6. Select the **Project** for the particular item (i.e. for which project the item for).

Optional Module - Deposit Module

#### 7.4 **Purchase Invoice**

| 3                   | Purchase Invoice                                                                                                    |                                                           |                                                                |                                                                                                    |                                                                                                    |                                                 |                                            |
|---------------------|----------------------------------------------------------------------------------------------------|-----------------------------------------------------------|----------------------------------------------------------------|----------------------------------------------------------------------------------------------------|----------------------------------------------------------------------------------------------------|-------------------------------------------------|--------------------------------------------|
| More                |                                                                                                    | Pu                                                        | irchase                                                        | e Invoi                                                                                                    | ce                                                                                                    | Cancelled 📃                                     | New                                        |
| ve Attachments Note | Supplier :- 400-N0001<br>NOKIA CORP LTD<br>Address :- SUITE 210<br>COMPLEX NOKIA RO<br>30489 LA<br>Description :- Purchase Reque<br>+ - O O<br>Item C Description<br>N-3210<br>N-3310<br>N-5130<br>NOKIA 5130<br>N-BAT<br>NOKIA BATERY<br>4 record: | AD<br>st<br>Location Pr<br>BC P1<br>C-BT P1<br><br>C-BT 0 | roject L/Cost1<br>2w1 125.00<br>2w3 125.00<br>125.00<br>125.00 | In Net Control Control | v No :<br>ext No :- PI<br>ate :- 2<br>gent :<br>erms :- 64<br>urrency :- U<br>ate :<br>U/Price 1<br>400.000<br>600.000<br>800.000<br>100.000<br>100.000<br>t Total:<br>g Cost 1: | <new>&gt;<br/>-00029<br/>1/06/2004 ▼<br/></new> | Edit<br>Delete<br>Save<br>Cancel<br>Browse |
|                     | Local Net Total:<br>Deposit Amount:                                                                                                    | 7,220.00                                                  | 8                                                              | Landin<br>Tota                                                                                                    | g Cost 2:<br>I (Local):                                                                                                    | 7,220.00                                        | Close                                      |

- 1. Select Supplier Code.
- Select Item Code and enter all the available field (i.e. Description, Qty, etc). 2.
- This is Net Total for this document. 3.

**Optional Module - Basic Currency Module** 

- Enter the Currency Rate (i.e. the rate you buy from supplier). 4.
- Local Net Total is Total x Rate (e.g. 1,900 x 3.800). 7.

Optional Module - Multi Location (Warehouse) Module

Select the location for the particular item (i.e. to where the item should in to). 5.

#### Optional Module - Project Module

Select the **Project** for the particular item (i.e. for which project the item for). 6.

**Optional Module - Deposit Module** 

### 7.5 Cash Purchase

| 1     | Cash Purcha        | ise                        |                       |              |          |         |           |          |                 |        |   |              |
|-------|--------------------|----------------------------|-----------------------|--------------|----------|---------|-----------|----------|-----------------|--------|---|--------------|
| More. | k.                 |                            |                       | ash          | Pu       | ch      | ase       |          | Cancelled       |        |   | New          |
| :     | Supplier :-        | 400-N0001                  | - 61                  |              |          |         | CPN       | lo: <    | <new>&gt;</new> |        |   | <u>E</u> dit |
| Atta  |                    | NOKIA CORP L               | TD                    |              |          |         | Next      | No :- C  | P-00006         | - 1    |   | Delete       |
| 3chm  | Address :-         | SUITE 210                  |                       |              |          |         | Date      | ;- 2     | 5/6/2004        | -      |   | Doloto       |
| Pents |                    | COMPLEX NOKI               | 4                     |              |          |         | Agen      | it:      |                 | -      | L | <u>S</u> ave |
| 1     |                    | NO 234 NOKIA F<br>30489 LA | ROAD                  |              |          |         | Term      | s:- 6    | 0 Days          | •      |   | Cancel       |
| Ş     |                    |                            |                       |              |          |         | Curre     | ncy :- 🗖 | ISD             |        | 2 | Browse       |
| ē.    | Description        | :- Purchase Requi          | est                   |              | • •••    |         | Rate      | · [      | 3.800           | 000 🗲  | 7 | Diomac       |
|       |                    |                            |                       | <b>D</b> 1 1 |          | Luou    |           |          | LOLTI           |        |   |              |
|       | N 2210             | Description                | Location              | Project      | U(y -    |         | U/Price   | Disc     | Sub Lota        | 00     |   |              |
|       | N-5510             | UKIA 5130                  | C.BT                  | P12W3        | 1        | LINIT   | 800.000   |          | 800             | 00     | 2 |              |
|       | N-BAT              | NOKIA BATEBY               |                       |              | 1        | UNIT    | 100.000   |          | 100             | 00     |   |              |
|       |                    |                            |                       |              |          |         |           |          |                 |        |   |              |
|       | 4 records          |                            | 5                     |              | 4        |         |           |          | 1,900.          | 00 🖵   |   |              |
|       |                    |                            |                       |              |          |         | Net T     | otal:    | 3 1,900         | 0.00   |   |              |
|       |                    |                            |                       |              |          |         | Landing C | ost 1:   | (               | 0.00 💽 |   |              |
|       | Local Net          | t Total: 🛛 🔽               | 7,220.0               |              |          |         | Landing C | ost 2:   | (               | 0.00 💽 |   |              |
|       | Deposit A          | mount:                     | 0.00 •                | - •          |          |         | Total (L  | ocal):   | 7,220           | 0.00   |   |              |
|       |                    |                            |                       | <u>Paym</u>  | ent Paid | 1.01    |           | _        | -               | _      |   |              |
|       | Payment<br>310-003 | into: C                    | .hq No:<br>4BB 123456 | 6            | B-       | ank Cha | o.00 A    | mount:   | 9               | 300.00 |   | Close        |

- 1. Select Supplier Code.
- 2. Select Item Code and enter all the available field (i.e. Description, Qty, etc).
- 3. This is **Net Total** for this document.
- 9. In the Payment Received section enter the particulars

Optional Module - Basic Currency Module

- 4. Enter the Currency Rate (i.e. the rate you buy from supplier).
- 7. Local Net Total is Total x Rate (e.g. 1,900 x 3.800).

Optional Module - Multi Location (Warehouse) Module

5. Select the location for the particular item (i.e. to where the item should in to).

Optional Module - Project Module

6. Select the **Project** for the particular item (i.e. for which project the item for).

Optional Module - Deposit Module

#### 7.6 Purchase Debit Note

| <b>B</b> :         | Purchase Debit Note                                                                                                    |          |                                                                                                    |                                                                                                    |                                                                                                    |                                    |
|--------------------|----------------------------------------------------------------------------------------------------|----------|----------------------------------------------------------------------------------------------------|----------------------------------------------------------------------------------------------------|----------------------------------------------------------------------------------------------------|------------------------------------|
| More               |                                                                                                    | Purcha   | ase Debi                                                                                                 | t Note                                                                                                    | Cancelled                                                                                                    | New                                |
| 2 Attachments Note | Supplier :- 400-N0001<br>NOKIA CORP L<br>Address :- SUITE 210<br>COMPLEX NOKIA<br>NO 234 NOKIA F<br>30489 LA<br>Description :- Purchase Req<br>O O<br>Item C Description<br>N-3210<br>N-3310<br>N-5130<br>N-BAT<br>NOKIA BATERY<br>4 record:<br>7 | CAD      | ✓     ····       L/Cost1     Qty       125.00     125.00       125.00     125.00       125.00     125.00 | Inv No :<br>Next No :-<br>Date :-<br>Agent :-<br>Terms :-<br>Currency :-<br>Rate :-<br>UOM U/Price<br>1 UNIT 400.000<br>1 UNIT 400.000<br>1 UNIT 800.000<br>1 UNIT 100.000<br>1 UNIT 100.000<br>4<br>A<br>Net Total:<br>Landing Cost 1: | < <new>&gt;<br/>5D-00003 21/06/2004<br/><br/>60 Days<br/>USD<br/>0 isc<br/>Sub Total<br/>400.00<br/>600.00<br/>800.00<br/>1,900.00<br/>1,900.00<br/>500.00<br/>500.00<br/><br/><br/><br/><br/><br/><br/></new> | Edit<br>Delete<br>Cancel<br>Browse |
|                    | Local Net Total: 🛛 🗸                                                                                                    | 7,220.00 |                                                                                                    | Landing Cost 2:<br>Total (local):                                                                                                    | 0.00 +                                                                                                    | Close                              |

- Select Supplier Code. 1.
- Select Item Code and enter all the available field (i.e. Description, Qty, U/Price, 2. etc).
- This is **Net Total** for this document. 3.

Optional Module - Basic Currency Module

- Enter the Currency Rate (i.e. the rate you buy from supplier). 4.
- Local Net Total is Total x Rate (e.g. 1,900 x 3.800). 7.

Optional Module - Multi Location (Warehouse) Module

Select the **location** for the particular item (i.e. to where the item should in to). 5.

Optional Module - Project Module

Select the **Project** for the particular item (i.e. for which project the item for). 6.

#### 7.7 Purchase Return

| 🖄 P            | urchase Ret     | urn                                                                                        |          |         |      |        |                                                         |                                                          |                  | [ |                        |
|----------------|-----------------|--------------------------------------------------------------------------------------------|----------|---------|------|--------|---------------------------------------------------------|----------------------------------------------------------|------------------|---|------------------------|
| More.          |                 |                                                                                            | Pur      | cha     | se F | Retu   | irn                                                     | Car                                                      | ncelled          |   | New                    |
| Attachments No | Supplier :-     | 400-N0001<br>NOKIA CORP LTD<br>SUITE 210<br>COMPLEX NOKIA<br>NO 234 NOKIA ROAD<br>30489 LA | <b>)</b> |         |      |        | PR No :<br>Next No :<br>Date :-<br>Agent :-<br>Terms :- | < <new><br/>- SC-0000<br/>21/06/2<br/><br/>60 Days</new> |                  |   | Edit<br>Delete<br>Save |
| ote            | Description :-  | Purchase Request                                                                           |          | •       | ·    |        | Currency<br>Rate :-                                     | :-USD                                                    | 3.8000           | 4 | Browse                 |
|                | Item Code       | Description                                                                                | Location | Project | Qty  |        | U/Price                                                 | Disc                                                     | Sub Total        |   |                        |
|                | N-3310 2        | OKIA 3310                                                                                  |          |         | •    |        | 600.000                                                 |                                                          | 600.00           |   |                        |
|                | N-5130<br>N-BAT | NOKIA 5130<br>NOKIA BATERY                                                                 | C-BT     | P12W3   |      | I UNIT | 800.000                                                 |                                                          | 800.00<br>100.00 |   |                        |
|                | 4 records       |                                                                                            | 5        | 6       |      | 1      |                                                         |                                                          | 1 900 00         | U |                        |
|                | Local Net 1     | Fotal: 7                                                                                   | ,220.00  |         |      |        | Net Tota                                                | ı: <u>3</u>                                              | 1,900.00         |   | Close                  |

- 1. Select Supplier Code.
- 2. Select **Item Code** and enter all the available field (i.e. Description, Qty, U/Price, etc).
- 3. This is **Net Total** for this document.

Optional Module - Basic Currency Module

- 4. Enter the Currency Rate (i.e. the rate you buy from supplier).
- 7. Local Net Total is Total x Rate (e.g. 1,900 x 3.800).

Optional Module - Multi Location (Warehouse) Module

5. Select the **location** for the particular item (i.e. from which the item should out from).

Optional Module - Project Module

6. Select the **Project** for the particular item (i.e. for which project the item for).

# **Stock**

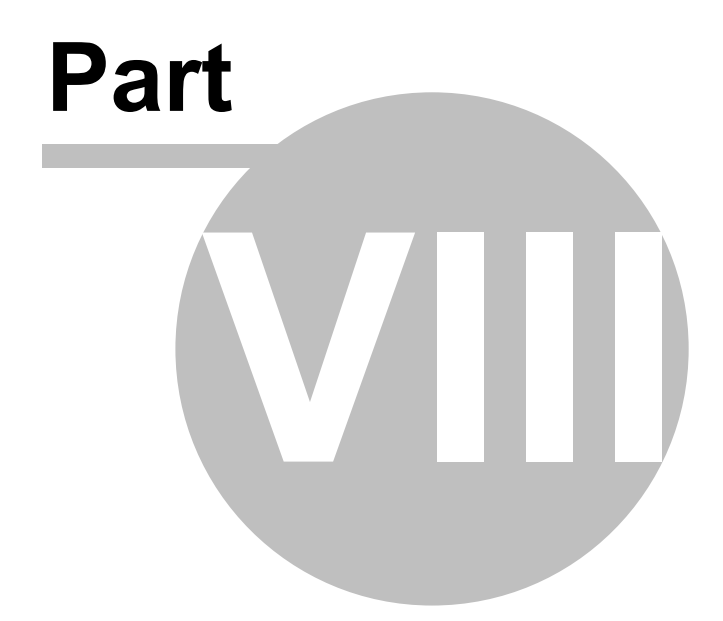

## 8 Stock

The commands for **Stock** menu are the following:

| Sto  | <u>k</u>                           |  |  |  |  |  |  |
|------|------------------------------------|--|--|--|--|--|--|
| ۲    | Maintain Stock Group               |  |  |  |  |  |  |
| æ    | Maintain Stock Item                |  |  |  |  |  |  |
| -    | Maintain Stock Category            |  |  |  |  |  |  |
|      | Maintain Stock Category Template   |  |  |  |  |  |  |
| 田    | Maintain Stock Item Matrix Profile |  |  |  |  |  |  |
| 3    | Maintain Location                  |  |  |  |  |  |  |
| *    | Stock Received                     |  |  |  |  |  |  |
| D    | Stock Issue                        |  |  |  |  |  |  |
| 15th | Stock Transfer                     |  |  |  |  |  |  |
| b    | Stock Adjustment                   |  |  |  |  |  |  |
### 8.1 Maintain Stock Group

Maintain Stock Group allows user to set the default account posting for the particular group of items.

| 摺 Ma        | intain Group                                                                |                                              |     |                                                         |                                  |                          |
|-------------|-----------------------------------------------------------------------------|----------------------------------------------|-----|---------------------------------------------------------|----------------------------------|--------------------------|
| Attachments | Code:<br>Description:                                                       | ACC                                          |     | <b>)</b>                                                |                                  | New<br>Edit<br>Delete    |
|             | <u>GL Account Cor</u><br>Sales Code:<br>Cash Sales Code:<br>S. Return Code: | 500-1000<br>500-1000<br>500-1000<br>510-1000 | 200 | Purchase Code:<br>Cash Purchase Code<br>P. Return Code: | 610-1000<br>610-1000<br>510-1000 | Save<br>Cancel<br>Browse |
|             |                                                                             |                                              |     |                                                         |                                  | Close                    |

- 1. Enter Group Code and Description.
- 2. Select the default **Sales Account** for the particular group of items. (i.e. where to **Credit** if the user issue **Invoice** or **Debit Note**).
- 3. Select the default **Cash Sales Account** for the particular group of items. (i.e. where to **Credit** if the user issue **Cash Sales**).
- 4. Select the default **Sales Return Account** for the particular group of items. (i.e. where to **Debit** if the user issue **Credit Note**).
- 5. Select the default **Purchase Account** for the particular group of items. (i.e. where to **Debit** if the user enter **Purchase Invoice** or **Supplier Debit Note**).
- 6. Select the default **Cash Purchase Account** for the particular group of items. (i.e. where to **Debit** if the user enter **Cash Purchase**).
- 7. Select the default **Purchase Return Account** for the particular group of items. (i.e. where to **Credit** if the user enter **Purchase Return**).

71

# 8.2 Maintain Stock Item

Maintain Stock Item allows user to set the individual items information.

| 💰 Mai    | intain Item  |              |                              |                        |                |
|----------|--------------|--------------|------------------------------|------------------------|----------------|
| Attac    | -Maintain    | Stock Item-  |                              |                        | New            |
| nment    | Code:        | ANT          |                              | Stock Control V Active | Edit           |
| <u>.</u> | Description: | ANTENNA      | •                            |                        | <u>D</u> elete |
|          |              |              |                              |                        | <u>Save</u>    |
|          | Item Group:  | ACC 🔽        | 🔁 tem Matrix: MLILY 🗖        |                        | <u>C</u> ancel |
|          | Base UOM     | UNIT         | Reorder Level: 10            | <u> </u>               | Browse         |
| 200      | Ref. Cost:   | 2.000        | Reorder Qty: 20              |                        |                |
|          | Ref. Price:  | 2.50         | Shelf:                       |                        |                |
|          | Тах Туре:    | 10% 🗸 🗸      | 🚹 Lead Time: 🚺 🕂             | Scripts: Sales 🔻       | $\mathbf{S}$   |
|          | UOM S. Price | P. Price BOM | fore Desc. Opn Bal. Category | Alternative Note       |                |
|          | + -          |              | Secondary                    | иом: 🚺                 |                |
|          | UOM          | RATE         | Ref. Cost                    | Ref. Price             | U              |
|          | UNIT         | 1            | 2.000                        | 2.50                   |                |
|          | BOX          | 60           | 92.000                       | 105.00                 |                |
|          |              |              |                              |                        |                |
|          |              |              |                              |                        |                |
|          |              |              |                              |                        | Close          |

- 1. Enter Item Code and Description.
- 2. Select **Item Group** (i.e. to which group the particular item for) and enter all the available fields (i.e. Ref Cost etc)
- 3. If you have multiple UOM (i.e sometime you may buy or sell in different sizes eg Carton or Box) you may specified it here.

#### **Optional Module** - Sales Tax Module

4. Select the **Tax Type** for the particular item.

#### **Optional Module** - Stock Matrix Module

5. Select the **Item Matrix** for the particular item.

#### **Optional Module** - User Defined Script Module

6. Select the **Script** for the particular item.

#### **Optional Module** - Secondary UOM Module

- 7. Enter the **Secondary UOM** for the particular item.
- \* Note:

If the item you enter is non-controllable item e.g service charge then you may tick off the **Stock Control** option and the particular item will not shown in stock card. If the particular item is no longer active you may tick off the **Active** option and the particular item will not shown in the item list selection.

# 8.3 Stock Received

| 🎕 S   | tock Receive  | d Entry          |         |       |     |         |           |               |   |        |
|-------|---------------|------------------|---------|-------|-----|---------|-----------|---------------|---|--------|
| Note  | Sto           | ab Baaa          |         | a     |     |         | C         | ancelled 📃    |   | New    |
|       | S.C.          | ge tisks         |         | 2.11  |     | Stk Hec | No: KKNev | W>>           |   | Edit   |
| Attac |               |                  |         |       |     | Date :- | 21/06     | /2004 🔽       |   | Delete |
| nmer  |               |                  |         |       |     |         |           |               |   | Save   |
| lts   |               |                  | -       |       |     |         |           |               |   |        |
|       | Description : | - Stock Received |         |       |     |         |           | <b>•</b> ···· | 0 |        |
|       | + - 6         |                  |         |       |     |         |           |               |   | Browse |
|       | Item Code     | Description      | Loca    | Proj  | Qty | UOM     | Unit C    | Sub Total     |   |        |
|       | ANT 🔗         | ANTENNA          | BC      | P12W1 | 1   | UNIT    | 2.000     | 2.00          |   |        |
|       | COVER 2       | HANDPHONE COVER  | C-BT    | P12W3 | 1   | UNIT    | 6.000     | 6.00          |   |        |
|       | C-PRE-100     | CELCOM PREPAID-R |         |       | 1   | UNIT    | 12.000    | 12.00         |   |        |
|       | C-PRE-50      | CELCOM PREPAID-R |         |       | 1   | UNIT    | 50.000    | 50.00         |   |        |
|       |               |                  | 3       | 4     |     |         | 5         |               |   |        |
|       |               |                  |         |       |     |         |           |               | _ |        |
|       |               |                  |         |       |     |         |           |               |   |        |
|       |               |                  |         |       |     |         |           |               |   |        |
|       |               |                  |         |       | 4   |         |           | 70.00         |   |        |
|       | Reason :      |                  |         |       |     |         |           |               |   |        |
|       | Authorised B  | y: B             | emark : |       |     |         |           | _             |   | Close  |
|       |               |                  |         |       |     |         |           |               |   |        |

- 1. Enter the **Description** (will shown in Stock Card).
- 2. Select Item Code and enter all the available field (i.e. Description, Qty, etc).

Optional Module - Multi Location (Warehouse) Module

3. Select the location for the particular item (i.e. to where the item should in to).

Optional Module - Project Module

4. Select the **Project** for the particular item (i.e. for which project the item for).

#### 8.4 **Stock Issue**

| 🏖 S             | tock Issue E | ntry              |          |                            |                       |                                                              |                                                               |
|-----------------|--------------|-------------------|----------|----------------------------|-----------------------|--------------------------------------------------------------|---------------------------------------------------------------|
| Note Attachment | Ste          | ock Issue         | 8        | Stk I:<br>Next M<br>Date : | ssue No<br>10 :-<br>- | Cancelled<br>: < <new>&gt;<br/>I5-00003<br/>21/06/2004</new> | <u>N</u> ew<br><u>E</u> dit<br><u>D</u> elete<br><u>S</u> ave |
| <u></u>         | Description  |                   | 0        |                            |                       | ••••                                                         | Cancel                                                        |
|                 | Item Code    | Description       | Location | Project                    | UOM                   | Qty                                                          |                                                               |
|                 | ANT 6        | TENNA             | BC       | P12W1                      | UNIT                  | 1                                                            |                                                               |
|                 | COVER        | ANDPHONE COVER    | C-BT     | P12W3                      | UNIT                  | 1                                                            | >                                                             |
|                 | C-PRE-100    | CELCOM PREPAID-RM |          |                            | UNIT                  | 1                                                            |                                                               |
|                 | Reason:      |                   | 3        | 4                          |                       | 4                                                            | J                                                             |
|                 | Authorised   | By: F             | ?emark : |                            |                       |                                                              | Close                                                         |

- Enter the **Description** (will shown in Stock Card). 1.
- Select Item Code and enter all the available field (i.e. Description, Qty etc). 2.

Optional Module - Multi Location (Warehouse) Module

Select the location for the particular item (i.e. from where the item should out 3. from).

Optional Module - Project Module

Select the **Project** for the particular item (i.e. for which project the item for). 4.

# 8.5 Stock Transfer

| C s              | tock Transfer E                       | ntry                                                                      |                                                          |                                        |                                                               |
|------------------|---------------------------------------|---------------------------------------------------------------------------|----------------------------------------------------------|----------------------------------------|---------------------------------------------------------------|
| Note Attachments | Stoc                                  | k Transfer                                                                | Stk Trar<br>Next No:<br>From Loc<br>To Locati<br>Date :- | Cancelled  The No : <                  | <u>N</u> ew<br><u>E</u> dit<br><u>D</u> elete<br><u>S</u> ave |
|                  | Description :-  <br>+ - 0 0           | NTERNAL USE                                                               | Project                                                  |                                        |                                                               |
|                  | ANT<br>COVER<br>C-PRE-100<br>C-PRE-50 | ANTENNA<br>HANDPHONE COVER<br>CELCOM PREPAID-RM100<br>CELCOM PREPAID-RM50 | P12W1<br>P12W3<br>                                       | UNIT 3 1<br>UNIT 1<br>UNIT 1<br>UNIT 1 |                                                               |
|                  | Reason :<br>Authorised By :           | Remark :                                                                  |                                                          |                                        | Close                                                         |

Optional Module - Multi Location (Warehouse) Module

- 1. Select the **From Location** and **To Location** the following items should move to.
- 2. Select **Item Code** and enter all the available field (i.e. Description, Qty, U/Cost, etc).

#### 8.6 **Stock Adjustment**

| Ló s             | tock Adjustme   | nt Entry         |          |       |             |                                  |                                                   |              |    |                       |
|------------------|-----------------|------------------|----------|-------|-------------|----------------------------------|---------------------------------------------------|--------------|----|-----------------------|
| Note Attachments | Stocl           | z Adjust         | mei      | nt    | S<br>N<br>D | tk Adj N<br>ext No :-<br>Pate :- | Car<br>lo : < <new><br/>AJ-0000<br/>21/06/2</new> | ncelled      |    | New<br>Edit<br>Delete |
|                  | Description :-  | Stock Adjustment |          |       |             |                                  |                                                   | <b>•</b> ••• |    | <u>C</u> ancel        |
|                  | + - 🕜 🔮         |                  |          |       |             |                                  | Wri                                               | ite-Off      | 2  | Browse                |
|                  | Item Code       | Description      | Loc      | Proj  | Qty         | UOM                              | Unit Cost                                         | Sub To       | Π  |                       |
|                  | N-3210          | NOKIA 3210       | BC       | P12W1 | 10          | UNIT                             | 400.000                                           | 4,000.00     |    |                       |
|                  | N-3310 (3)      | NOKIA 3310       |          |       | -4          | UNIT                             | 600.000                                           | -2,400.00    | >  |                       |
|                  | N-5130          | NOKIA 5130       | C-PC     | P12W3 | -12         | UNIT                             | 800.000                                           | -9,600.00    |    |                       |
|                  | N-BAT           | NOKIA BATERY     |          |       | 1           | UNIT                             | 100.000                                           | 100.00       |    |                       |
|                  | Bassani         |                  | 4        | 63    | -5          |                                  |                                                   | -7,900.00    | IJ |                       |
|                  | Authorised By : | R                | lemark : |       |             |                                  |                                                   | _            |    | Close                 |

- Enter the **Description** (will shown in Stock Card). 1.
- Tick Write-Off if you wanted the stock loss cost to be absorb to other quantity of 2. item.
- Select Item Code and enter all the available field (i.e. Description, Qty, U/Cost, 3. etc).
- Enter negative quantity mean stock out. 6.

Optional Module - Multi Location (Warehouse) Module

Select the location for the particular item (i.e. to or from where the item should in 4. to or out from).

#### **Optional Module - Project Module**

Select the **Project** for the particular item (i.e. for which project the item for). 5.

# Tools

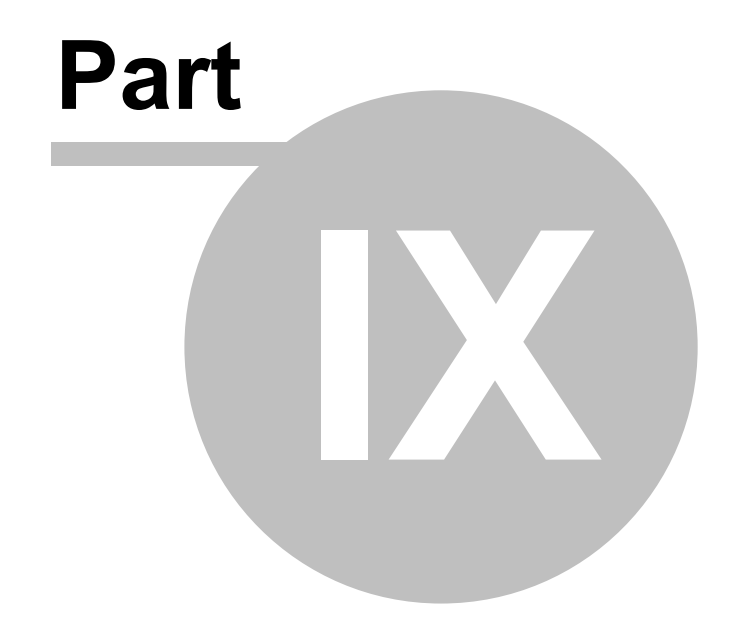

# 9 Tools

The commands for **Tools** menu are the following:

| <u>T</u> oo | 5                        |
|-------------|--------------------------|
| 88          | Maintain User            |
| E=<br>MC    | Maintain Scripts         |
| 123         | Maintain Document Number |
| <b>R</b> .  | Maintain Agent           |
|             | Maintain Area            |
| 믗           | Maintain Terms           |
| ¥£<br>RM    | Maintain Currency        |
| 8           | Maintain Journal         |
| 6           | Maintain Payment Method  |
| DEPT        | Maintain Project         |
| Tex         | Maintain Tax             |
|             | Maintain Style           |

## 9.1 Maintain User

Maintain User allows user to maintain the particular access right for the particular User

| 19 N  | laintain User                    |                |
|-------|----------------------------------|----------------|
| Attac | - Maintain User -                | New            |
| hment |                                  | <u>E</u> dit   |
|       |                                  | Delete         |
|       | Department : ACCOUNT             | <u>S</u> ave   |
|       |                                  | <u>C</u> ancel |
|       | Signature :                      | Browse         |
|       |                                  |                |
|       | 3 Change Password Access Right 4 | Close          |

Figure 1

- 1. Enter all the available field (i.e. Login Name, Name and Department).
- 2. **Signature** field allow you to load a image signature which can be printed on in the document eg. Quotation. To load your signature, right click your mouse in the **Signature** field and select Load... (see Figure 2 below) and look for the file.

|                                        | Change password for ADMIN |
|----------------------------------------|---------------------------|
| K Cut<br>B Copy<br>B Paste<br>X Delete | Enter new password:       |
| Eload Save As Picture Link             | OK Cancel                 |
| Figure 2                               | Figure 3                  |

3. Click **Change Password** and enter your password and click OK.

| 7 | Access Right for FAUNG                                         |                                                                                                    |     |      |        |          |                                                                                                    | (        | × |
|---|----------------------------------------------------------------|----------------------------------------------------------------------------------------------------|-----|------|--------|----------|----------------------------------------------------------------------------------------------------|----------|---|
|   | Description                                                    | Execute                                                                                                    | New | Edit | Delete | Print    | Preview                                                                                                    | Export   |   |
| + | Modules : Customer                                             |                                                                                                    |     |      |        |          |                                                                                                    |          |   |
| + | Modules : File                                                 |                                                                                                    |     |      |        |          |                                                                                                    |          |   |
| + | Modules : GL                                                   |                                                                                                    |     |      |        |          |                                                                                                    |          |   |
| + | Modules : Inquiry                                              |                                                                                                    |     |      |        |          |                                                                                                    |          |   |
| + | Modules : Misc                                                 |                                                                                                    |     |      |        |          |                                                                                                    |          |   |
| + | Modules : Purchase                                             |                                                                                                    |     |      |        |          |                                                                                                    |          |   |
| Ξ | Modules : Sales                                                |                                                                                                    |     |      |        |          |                                                                                                    |          |   |
|   | Edit Document No - Customer Cash S                             | <ul> <li>Image: A set of the set of the</li></ul> |     |      |        |          |                                                                                                    |          |   |
|   | Edit Document No - Customer Deliver                            | <b>v</b>                                                                                                    |     |      |        |          |                                                                                                    |          |   |
|   | Edit Document No - Customer Quotation                          | ×                                                                                                    |     |      |        |          |                                                                                                    |          |   |
|   | Edit Document No - Customer Sales O                            | ×                                                                                                    |     |      |        |          |                                                                                                    |          |   |
|   | Edit Sub-Total - Sales                                         | <ul> <li>Image: A set of the set of the</li></ul> |     |      |        |          |                                                                                                    |          |   |
|   | Save on Low Quantity                                           | ×                                                                                                    |     |      |        |          |                                                                                                    |          |   |
|   | Save Price Below Cost                                          | ~                                                                                                    |     |      |        |          |                                                                                                    |          | 1 |
|   | Show Price in Delivery Order                                   | <b>v</b>                                                                                                    |     |      |        |          |                                                                                                    |          | 1 |
|   | Credit Note                                                    | <ul> <li></li> </ul>                                                                                                    | ~   | ~    | ~      | <b>v</b> | <ul> <li>Image: A start of the start of the start of</li></ul> | <b>v</b> |   |
| С | ount = 180                                                     |                                                                                                    |     |      |        |          |                                                                                                    |          | - |
|   | Tick Selection                                                 |                                                                                                    |     |      |        |          |                                                                                                    |          |   |
|   | Import Access Rights 🔲 Untick Selection 🕞 Untick ALL OK Cancel |                                                                                                    |     |      |        |          |                                                                                                    |          |   |

#### Figure 4

4. Click Access Right. In this access right you can tick and/or untick which function can or can't be access or use by the particular user. You may Import the Access Right from one user to another user by clicking the Import Access Right and select from which user you wanted to import from.

# 9.2 Maintain Scripts

Maintain Scripts allows user to maintain the formula or calculation for the data entry.

| 🦉 Maintain Sc | ripts                                                            |                             |
|---------------|------------------------------------------------------------------|-----------------------------|
| - Maintai     | n Scripts -                                                      | New                         |
| Code :        | Sales                                                            | Edit                        |
| Description : | Sales Formula                                                    | Delete                      |
|               |                                                                  | <u>Save</u>                 |
| Script:       | ObjectPascal<br>begin<br>Amount:= Qty * UnitPrice * 0.5;<br>end; | <u>Cancel</u> <u>Browse</u> |
|               | * Right click to select Script Language (Pascal / VB Script)     | Close                       |

Optional Module - User Defined Script Module

- 1. Enter the **Code** and **Description**.
- 2. In the Script field you can enter the formula using either Pascal or VB Script.

### 9.3 Maintain Document Number

| -   | Maintain Docu   | iment Number                                                        | (   |                |
|-----|-----------------|---------------------------------------------------------------------|-----|----------------|
|     | - Maintain      | Document Number -                                                   |     | New            |
|     | Document Tune : | Customer Invoice                                                    |     | <u>E</u> dit   |
|     | Description :   | Invoice No. with Agent Code                                         |     | Delete         |
|     | Next Number :   | 3 - 2                                                               |     | <u>S</u> ave   |
|     | Format :        | 8.5d Sample : 00003                                                 | > ( | <u>C</u> ancel |
|     | Script :        | begin<br>Value := Format('%s-%.5d',<br>[Agent, NextNumber]);<br>end |     | Browse         |
| No. | <u> </u>        | * Right click to select Script Language (Pascal / VB Script)        | 1   | Close          |

Optional Module - Multiple Document Number Set Module

- 1. Select the **Document Type** (e.g. Customer Invoice) and enter the Description for the particular set of document (e.g. Invoice No. with Agent Code).
- 2. Enter **Next Number** (i.e. the next document number), **Format** \* (i.e. the display format for the particular set of number).
- 3. Script field allow to maintain flexible running number by coding.(example above).

Note : Standard numbering format:-

| 1. | %. <i>n</i> d | <i>n</i> is the numeric value (i.e. the number of character to |
|----|---------------|----------------------------------------------------------------|
|    |               | be shown e.g. <b>%.5d</b> mean <b>5</b> character).            |
| 2. | {@dd/mm/yyyy} | This will follow the document date. Eg. If document            |
|    |               | date is 15 Jan 2004 then it will show as 15/01/2004            |
|    |               | follow by the running format eg <b>{@dd/mm/yyyy}-</b>          |
|    |               | %.5d, next number is 12346 the output will be                  |
|    |               | 15/01/2004-12346.                                              |
| 3. | {hh:mm:ss}    | This will show the current system time. E.g.                   |
|    |               | {hh:mm:ss} and current time is 3:15:30PM, then the             |
|    |               | will show as 06:15:30.                                         |

If you using the **Script** field then the **Format** field will be ignored.

# 9.4 Maintain Agent

Maintain Agent allows user to maintain the Agent or Salesman name and code.

| 19 N  | aintain Agent                |                |
|-------|------------------------------|----------------|
| Attac | - Maintain Agent -           | New            |
| hmen  |                              | <u>E</u> dit   |
|       | Description: HALIM BIN AHMAD | <u>D</u> elete |
|       |                              | <u>S</u> ave   |
|       | >                            | <u>C</u> ancel |
|       |                              | <u>B</u> rowse |
|       | U                            |                |
|       |                              |                |
|       |                              | Close          |

Code : Specify a code for the company's respective agent.

Description : Name of the Agent.

# 9.5 Maintain Area

Maintain Area allows user to maintain their Customer or Supplier by Area or Territory

| 響 N   | laintain Area             |                |
|-------|---------------------------|----------------|
| Attac | - Maintain Area -         | New            |
| nment | Code : KL                 | <u>E</u> dit   |
|       | Description: KUALA LUMPUR | Delete         |
|       |                           | <u>S</u> ave   |
|       | >                         | <u>C</u> ancel |
|       |                           | Browse         |
|       | U                         | 2              |
|       |                           |                |
|       |                           | Close          |

Code : Specify a code for the Area.

Description : Name of the Area.

# 9.6 Maintain Terms

Maintain Terms allows user to maintain their Customer or Supplier Sales or Purchase Terms.

| 19 N  | laintain Term | S                     | (  |                |
|-------|---------------|-----------------------|----|----------------|
| Attac | - Main        | tain Terms -          | ĺ  | New            |
| hment | Code :        | 60 Daus               |    | <u>E</u> dit   |
| \$    | Description:  | Net 60 Days           |    | <u>D</u> elete |
|       | Term Type:    | Due in number of days | ][ | <u>S</u> ave   |
|       | D'ay:         | 60 ≑                  | ,[ | Cancel         |
|       |               |                       |    | <u>B</u> rowse |
|       |               |                       | J  |                |
|       |               |                       |    |                |
|       |               |                       | (  | Close          |

1. **Due in number of Days** - Means that how many day the document due. Eg. if you set as 60 Days the document will due on the 60th day from the document date.

| 19 N   | laintain Term          | S                                |                        |
|--------|------------------------|----------------------------------|------------------------|
| Attac  | - Main                 | tain Terms -                     | New                    |
| hments | Code :<br>Description: | 6th 1mth<br>6th of Next Month    | <u>E</u> dit<br>Delete |
|        | Term Type:             | Due on specific day of the month | Save                   |
|        | D'ay:                  | 6 🜩                              | > Cancel               |
|        | Month:                 |                                  | Browse                 |
|        |                        |                                  | U                      |
|        |                        |                                  |                        |
|        |                        |                                  | Close                  |

2. **Due on specific day of the month** - Means that which day of the document due. Eg. if you set as 2 Month 6 Days the document will due on the 6th of the 2nd month.

Tools

87

| 🎬 Ma   | aintain Terms                            |          |
|--------|------------------------------------------|----------|
| Attac  | - Maintain Terms -                       | New      |
| hments | Code : 2 months<br>Description: 2 months |          |
|        | Month: 2                                 | 3 Cancel |
|        |                                          | Close    |

3. **Due in the month end** - Means how many month the document is due. Eg. if you set as 2 Months mean the document will due at the end of 2nd month.

### 9.7 Maintain Currency

Maintain Currency allows user to maintain Foreign Currency Customer and Supplier.

| 19 M  | laintain Currency              |             |
|-------|--------------------------------|-------------|
| Attac | - Maintain Currency -          | New         |
| hmen  | Currency: S\$                  | Edit        |
| ts    | Symbol: S\$                    | Delete      |
|       |                                | <u>Save</u> |
|       | we BUY at rate: 2.3400         | Cancel      |
|       | we SELL at rate: 2.3000 Color: | Browse      |
|       |                                | J           |
|       |                                |             |
|       |                                | Close       |

Optional Module - Basic Currency Module or Advance Currency Module

- 1. Enter all the available field (i.e. Code, Symbol & Description).
- 2. Enter the **we BUY at rate** (i.e. the rate when we purchase goods) and **we SELL at rate** (i.e. the rate when we sell the goods) fields.
- 3. Select the color for the particular currency for display in all the grid layout.

# 9.8 Maintain Journal

Maintain Journal allows user to maintain the Account Journal. Normally the system will auto generate for once you had create a new account book.

| 羀 🛛         | aintain Journal                                                          |                                                                            |
|-------------|--------------------------------------------------------------------------|----------------------------------------------------------------------------|
| Attachments | - Maintain Journal -<br>Journal: GENERAL<br>Description: GENERAL JOURNAL | New         Edit         Delete         Save         Cancel         Browse |

#### 9.9 Maintain Payment Method

Maintain Payment Method allows user to maintain Cash and Bank setting e.g. Journal, Bank charges account and etc.

| 🚰 Ma     | intain Payment i | Method           |        |                |
|----------|------------------|------------------|--------|----------------|
| Attac    | - Maintain       | Payment Me       | thod - | New            |
| hments   | Method           | 310-004          |        | Edit           |
| <u> </u> | Journal:         | BANK 1           |        | Delete         |
|          | Currency:        | USD 👻            | 3      | <u>S</u> ave   |
|          | Overdraft Limit: | 500,000.00       | )<br>  | <u>C</u> ancel |
|          | Bank Charge Acc: | 902-000          | ] ]    | Browse         |
|          | OR Number Set:   | Master Card OR 💌 |        |                |
|          | PV Number Set:   | Visa Card PV 📃 💌 | 2      |                |
|          |                  |                  |        | Close          |

- 1. Select the **Journal** for the particular payment method.
- 2. Select the Bank Charge Account for the particular payment method.

#### **Optional Module**

- 3. In the **Currency** field select the currency for the particular payment method. (**Advance Currency Module**).
- 4. In the **OR Number Set** and **PV Number Set** field select the default set document number for the particular payment method. (**Multiple Document Number Set Module**).

# 9.10 Maintain Project

Maintain Project allows user to maintain the project accounting as the branch or departmental basis.

| 19 N  | aintain Project            |                    |
|-------|----------------------------|--------------------|
| Attac | - Maintain Project -       | New                |
| hment |                            | Edit               |
| \$    | Description: KLCC PROJECT  | Delete             |
|       | Building Material          | <u><u>Save</u></u> |
|       | Project Value:1,000,000.00 | > Cancel           |
|       |                            | Browse             |
|       |                            | U                  |
|       |                            |                    |
|       |                            | Close              |

Optional Module - Project Module

| Code :          | Specify a code for the project                     |
|-----------------|----------------------------------------------------|
| Description :   | Description for the project                        |
| Project Value : | Enter the project value for the particular project |

91

#### 9.11 **Maintain Tax**

Maintain Tax allows user to maintain Sales & Purchase Tax.

| 19 M  | aintain Tax  |            |   |                |
|-------|--------------|------------|---|----------------|
| Attac | - Main       | tain Tax - |   | New            |
| hmen  | Carta        | 10%        |   | <u>E</u> dit   |
|       | Description: | 10%        |   | Delete         |
|       | Tax Account: | 410-081    |   | <u>S</u> ave   |
|       | Tax Rate:    | 10%        |   | <u>C</u> ancel |
|       |              |            |   | Browse         |
|       |              |            | U |                |
|       |              |            |   |                |
|       | -            |            |   | Close          |

- <u>Optional Module</u> Sales Tax Module
  1. Enter all the available field (e.g. Code, Description, etc)
  2. Tax Account is the Accrual of Sales Tax Account (i.e. Liability)

# 9.12 Maintain Style

Maintain Style allows users to decorate their own style for Sales, Purchase and Stock Entry.

| Maintain Style              |                |
|-----------------------------|----------------|
| - Maintain Style -          | New            |
| Stude ID - H1               | Edit           |
|                             | Delete         |
| Font: A Font Sample: ABC123 | n <u>S</u> ave |
|                             | <u>C</u> ancel |
|                             | Browse         |
| Background: Color Image:    |                |
|                             | J              |
|                             |                |
|                             |                |
|                             | Close          |

1. Click the Font button and the below dialog will popup and select what type, style and size of font you prefer and click OK

| nt:                                                                                                    | Font style:                              | Size:                                  |        |
|----------------------------------------------------------------------------------------------------|------------------------------------------|----------------------------------------|--------|
| ahoma                                                                                                    | Bold                                     | 12                                     | OK     |
| Tahoma     Terminal       Times New Roman     Times New Roman       Trebuchet MS     Tunga       Tunga     Verdana       Webdings     Yebdings | Regular<br>Italic<br>Bold<br>Bold Italic | 12<br>14<br>16<br>18<br>20<br>22<br>24 | Cancel |
| Effects<br>Strikeout<br>Vinderline<br>Color:                                                                                                   | Sample AaBI                              | <u>οΨγΖz</u>                           |        |
| Red 💌                                                                                                    | Script:<br>Western                       | •                                      |        |

# **Report Designer**

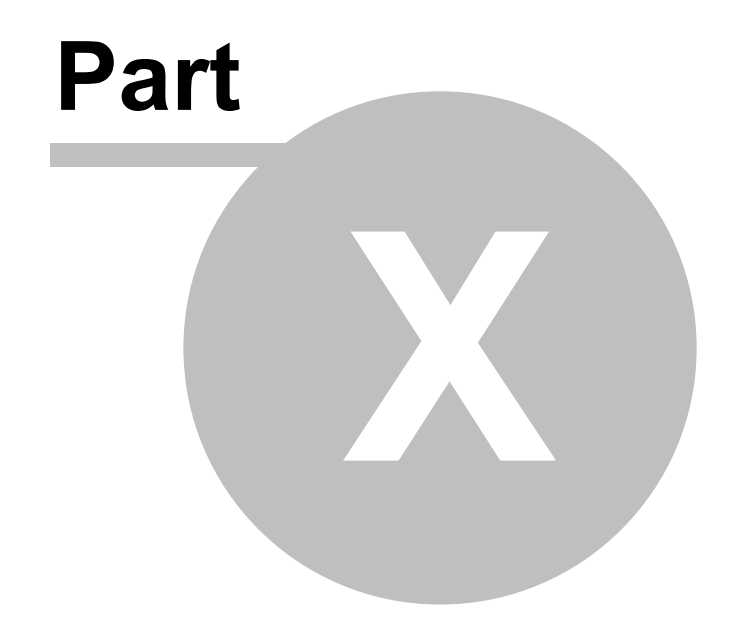

# 10 Report Designer

In the **SQL Financial Accounting** it allows user to customise almost all the available report except the **Financial Report** (i.e. Profit & Loss Statement and Balance Sheet Statement) to suit the user company requirements.

To design the report just click **Tools** | **Report Designer...** and you will see the following dialog

| 🖥 Report Designer 📃 🗖 🔀              |                               |                |
|--------------------------------------|-------------------------------|----------------|
|                                      |                               |                |
| Report Name                          | Report Type                   | <u>N</u> ew    |
| Cust 04 Months Aging                 | Customer Aging                |                |
| Cust 04 Months Aging - Level 1       | Customer Aging                | <u>D</u> esign |
| Cust 04 Months Aging - Level 2       | Customer Aging                |                |
| Cust 04 Months Aging - Local & Multi | Customer Aging                | Delete         |
| Cust 04 Months Aging - Local & Mul   | Customer Aging                |                |
| Cust 04 Months Aging - Local & Mul   | Customer Aging                |                |
| Cust 06 Months Aging                 | Customer Aging                |                |
| Cust 06 Months Aging - Level 1       | Customer Aging                |                |
| Cust 06 Months Aging - Level 2       | Customer Aging                |                |
| Cust 12 Months Aging                 | Customer Aging                |                |
| Cust 12 Months Aging - Level 1       | Customer Aging                |                |
| Cust 12 Months Aging - Level 2       | Customer Aging                |                |
| Cust Analysis By Document - Level 1  | Customer Analysis By Document |                |
| Cust Analysis By Document - Level 2  | Customer Analysis By Document |                |
| Cust Contra Voucher - Half           | Customer Contra Voucher       |                |
| Cust Customer Listing 1              | Customer                      |                |
| Cust Customer Listing 1 (with Branc  | Customer                      |                |
| Cust Customer Listing 2              | Customer                      |                |
|                                      |                               |                |
| 423 reports                          |                               |                |
|                                      |                               |                |

Highlight the report you wanted to design and click **Design...** button.

97

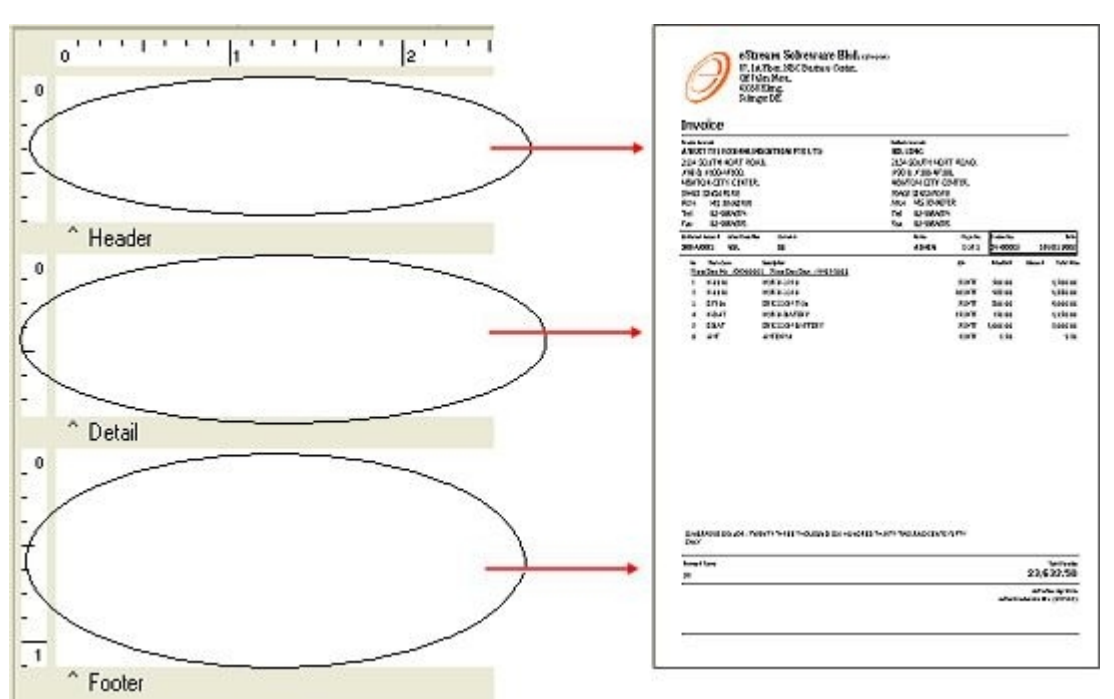

# 10.1 Designer Layout

Once you click design you will see the above dialog (the left one). The white rectangular areas with the gray bars below are called **bands**. This report has a **Header**, **Detail**, and **Footer band**.

When Report Builder generates a document from this layout, the objects in the **Header band** will appear at the **top of each page**. The objects in the **Footer band** will appear at **bottom of each page**. And the objects in the **Detail band** will repeat down the page until no more page space is available, at which point a new page will be started. The **Detail band** prints once for each row of your data selection.

This is how a document is created from the layout. You can generate a different document from the same layout by simply changing your data selection.

## **10.2 Usage of Report Designer Toolbar**

The following sub-topics will explain the usage of the Report Designer toolbar. There are including: -

Standard omponent oolbar

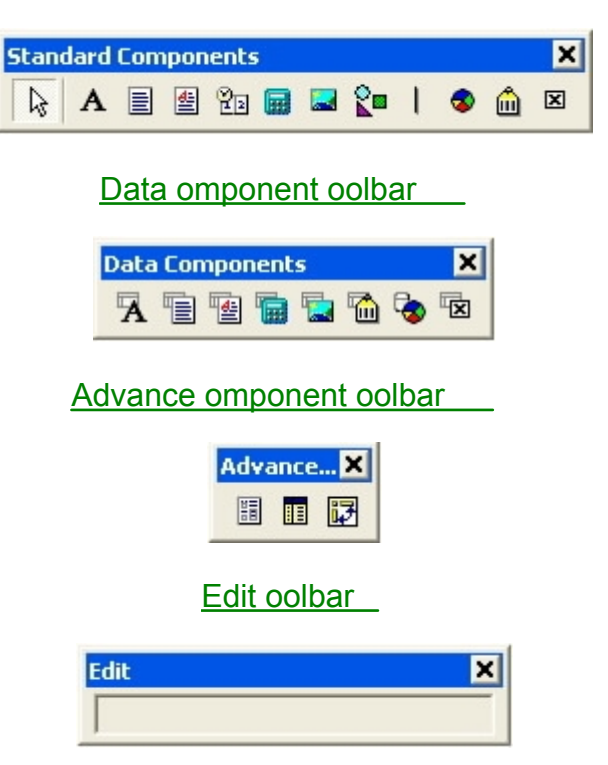

#### 10.2.1 Standard Component Toolbar

The following table will explain the usage of each icon in the **Standard Component Toolbar**. This toolbar will assist in creating the most commonly used report components.

| Component       | lcon | Description                                                                                                    |
|-----------------|------|----------------------------------------------------------------------------------------------------|
| Label           | A    | Used to display text. Assign the Caption<br>property to control the text value. You can have<br>the label resize automatically to fit a changing<br>caption if you set the AutoSize property to True.                                                                                                    |
| Memo            |      | Used to print multiple lines of plain text in a report. To set the value, assign a string list to the Lines property. To dynamically resize the memo during printing, set the Stretch property to True. Use the ShiftRelativeTo property to define dynamic relationships with other stretchable objects.                                                                               |
| Rich Text       | 璧    | Used to print formatted text. To set the value,<br>assign the RichText property or use the<br>LoadFromFile or LoadFromRTFStream<br>methods. Use the ShiftRelativeTo property to<br>define dynamic relationships with other<br>stretchable objects. At design-time you can use<br>the Report Builder's built-in RTF Editor to load,<br>modify, and save rich text data stored in files. |
| System Variable | 22   | Used to display common report information<br>such as page number, page count, print date<br>and time, date, time, etc. The type of<br>information displayed is controlled by the<br>VarType property. The format is controlled by<br>the DisplayFormat property.                                                                                                    |
| Variable        |      | Used for calculations via an Object Pascal<br>event handler assigned to the OnCalc event or<br>a RAP event handler assigned to the OnCalc<br>event. Access the Calculations dialog (via the<br>speed menu) or the Calc tab of the Report<br>Designer to code a RAP calculation for this<br>component.                                                                                  |

| Image     |   | Used to display bitmaps and windows metafiles<br>in reports. Assign the Picture property of this<br>component in order to place an image in your<br>report. Use the Report Designer's built-in<br>picture dialog to load images at design-time                                                                                             |
|-----------|---|----------------------------------------------------------------------------------------------------|
| Shape     |   | Use this component to print various shapes<br>(squares, rectangles, circles, ellipses). Set the<br>Shape property to select a type of shape. Use<br>the Brush and Pen properties to control the<br>color and border respectively.                                                                                                    |
| Line      | 1 | Displays single and double lines (either vertical<br>or horizontal.) Set the Style property to control<br>whether the line is single or double. Set the<br>Weight property to control the line thickness in<br>points. Set the Position property to control<br>whether the line is vertical or horizontal.                                 |
| Chart     | 3 | Used to display standard (non-data-aware)<br>Tee-Charts. This component enables you to<br>use Tee-Chart inside the Report Designer. You<br>can access the TeeChart editor via a popup<br>menu.                                                                                                    |
| Bar Code  | â | Used to render bar codes. The string value<br>assigned to the Data property is encoded<br>based on the Bar-Code Type. If the data to be<br>encoded is in a database, use DBBarCode. The<br>following symbologies are supported: Codabar,<br>Code 128, Code 39, EAN-13, EAN-8, FIM<br>A,B,C, Interleaved 2 of 5, Post-Net, UPC-A,<br>UPC-E. |
| Check Box | X | Displays a check box using the WingDings font.                                                                                                    |

#### 10.2.2 Data Component Toolbar

The following table will explain the usage of each icon in the **Data Component Toolbar**. This toolbar will assist in creating data-aware report components.

| Component  | lcon     | Description                                                                                                    |
|------------|----------|----------------------------------------------------------------------------------------------------|
| DBText     | A        | Used for displaying values from all types of database fields. Use the <i>Display Format</i> property to format the value.                                                                                                    |
| DBMemo     |          | Used to print plain text from a memo field of a database table. This control will automatically word-wrap the text. Set the Stretch property to True and the component will dynamically resize to print all of the text. Use the <i>Shift Relative To</i> property to define dynamic relationships with other stretchable objects.                               |
| DBRichText | 1        | Used to print formatted text from a memo or BLOB<br>field of a database table. This control will<br>automatically word-wrap the text. Set the Stretch<br>property to True and the component will<br>dynamically resize to print all of the text. Use the<br><i>Shift Relative To</i> property to define dynamic<br>relationships with other stretchable objects. |
| DBCalc     | <b>D</b> | Used for simple database calculations (Sum, Min, Max, Count and Average.) The value can be reset when a group breaks using the <i>Reset Group</i> property.                                                                                                    |
| DBImage    |          | Used to print bitmaps or windows metafiles, which are stored in a database BLOB field.                                                                                                    |
| DBBarCode  |          | Used to render bar codes based on the <i>Bar Code</i><br><i>Type</i> and the value supplied via the <i>Data Field</i><br>property. The following symbologies are supported:<br><i>Coda bar</i> , Code 128, Code 39, EAN-13, EAN-8,<br>FIM A,B,C, Interleaved 2 of 5, Post Net, UPC-A,<br>UPC-E.                                                                  |
| DBChart    | <b>b</b> | Allows data-aware TeeCharts to be placed within a report.                                                                                                    |
| DBCheckBox | X        | Displays a check box based on the value of the<br>field specified in the DataField property. Can be<br>used with a Boolean field (or any other type of field<br>via the BooleanTrue, BooleanFalse properties).                                                                                                    |

#### 10.2.3 Advance Component Toolbar

The following table will explain the usage of each icon in the **Data Component Toolbar**. This toolbar will assist in creating advanced report components.

| Component | lcon       | Description                                                                                                    |
|-----------|------------|----------------------------------------------------------------------------------------------------|
| Region    |            | Used to logically group components together. Use<br>the <i>Shift Relative To</i> property to move the region in<br>relation to another dynamically resizing component<br>(such as Memo, Rich Text or child-type Sub-<br>Report.)                                                                                                    |
| SubReport |            | Used to handle multiple master details, create side-<br>by-side reporting effects and hook reports together<br>as one. If you need a report to print within the<br>context of a band, use a child-type sub-report. If<br>you need to hook reports together use a section<br>type sub-report. The <i>Print Behavior</i> property<br>determines the sub-report type. Normally the<br>programmers use this function. |
| CrossTab  | <b>i</b> 7 | Used to present summarized data in a grid format.                                                                                                    |

#### 10.2.4 Edit Toolbar

This toolbar will assist in setting the most important property or properties for the currently selected component.

1. No component selected.

| Edit | × |
|------|---|
|      |   |

2. Data-aware component selected.

| Edit |                                                                                                    | ×   |
|------|----------------------------------------------------------------------------------------------------|-----|
| Main | Company Name                                                                                                    | -   |
|      | Allow Exceed Credit Limit<br>Area<br>Attachments                                                                                                    | ~   |
|      | Company Name<br>Company Name 2<br>Control Account<br>Creation Date<br>Credit Limit<br>Credit Term<br>Currency Code<br>Customer Code<br>Email<br>Nature of Business<br>Note<br>Outstanding<br>Overdue Limit<br>Price Tag<br>Register No<br>Statement Tupe | III |
|      | Status                                                                                                    | ~   |

This configuration allows the **data pipeline** and **data field** for the component to be set. The dropdown list on the left shows the **data pipeline**. The drop-down list on the right shows the **field name**.

3. Label component selected.

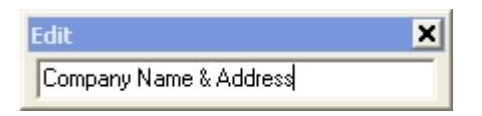

Here a label component has been selected in the Report Designer. The Edit toolbar displays an edit box from which the label's caption can be set.

4. Shape component selected

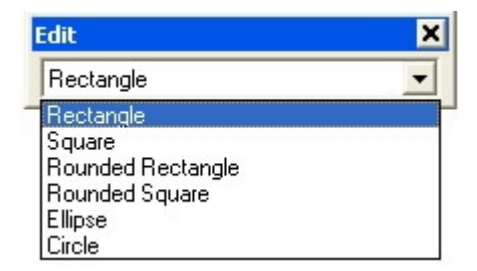

Here a shape component has been selected in the Report Designer. The Edit toolbar displays the different shape types.

5. Line component selected.

| Edit                           | × |
|--------------------------------|---|
| Тор                            | • |
| Top<br>Bottom<br>Left<br>Right |   |

This configuration allows you to move the line to the top, bottom, left, or right within the line's selection handles.

# Appendix

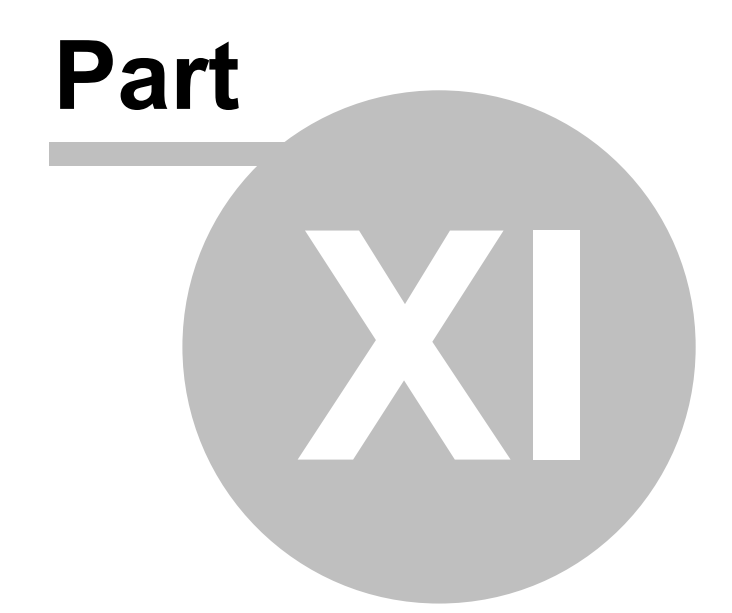

# 11 Appendix

# 11.1 Appendix I - SQL Power Report Tools

A typical report box can be seen in all reporting screen in SQL Account. The parameter (Date, Document No etc) will be different for each reporting needs.

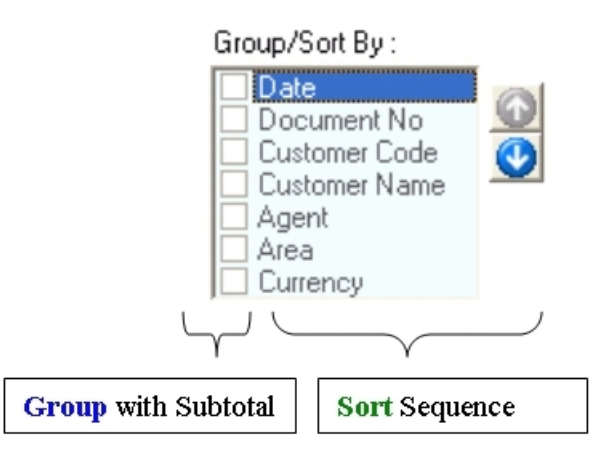

In any report presentation, SQL Account our user can Freely manipulate on data **SORT**ing & **GROUP**ing <u>any combination</u> in report presentation

Data Sorting : In every reports, the default sorting sequence will be by date. For instant, if you want your report to sort by <Customer Name>, than just highlight on <Customer Name>, use arrow key to arrange on the sequence you. Click on <apply> button.

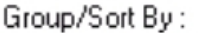

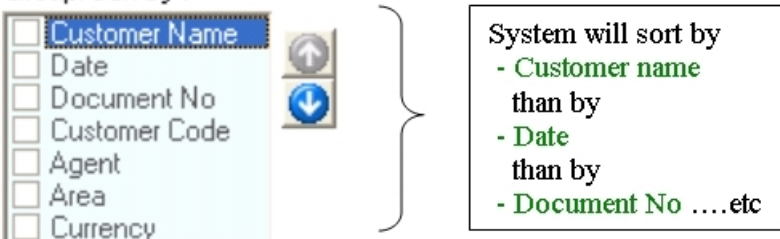
Data Grouping : Normally the default setting does not group by any parameter. But if you want your report to group by ie. <Customer Name>, than just check on <Customer Name>, Click on <apply> button to view result in print preview.

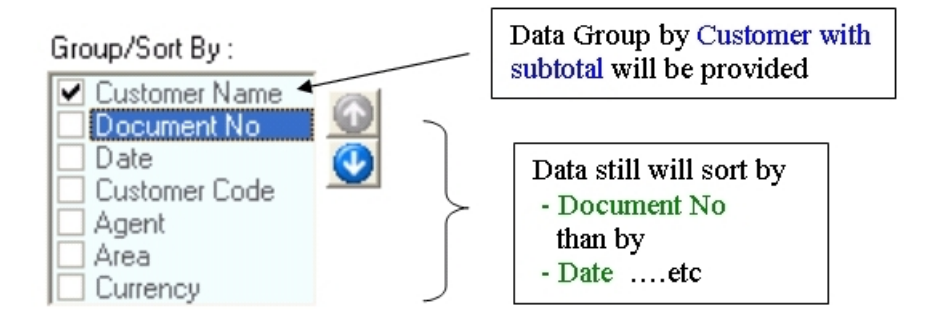

#### 11.2 Appendix II - SQL Power Grid

How SQL GRID can help you throughout the system :

#### 1)

Build-in MS Excel® Style Data Filtering To activate this function : Click on 'Filter' button under the menu bar.

| 魓 Maintain Supplier                                          |                                   |                      |               |       |       |
|--------------------------------------------------------------|-----------------------------------|----------------------|---------------|-------|-------|
| Company Name 💌                                               | Code 💌                            | Attention 💌          | Phone 1 💌     | C 💌   | Outst |
| ABCD CO.                                                     | 400-A0001                         |                      | (Al)          | S\$   |       |
| CELCOM (M) COMMUNICATI                                       | 400-C0001                         | MS SIM               | (Elanks)      |       |       |
| DIGI COMMUNICATION BHD                                       | 400-D0001                         | MR DELFO             | (NonBlanks)   |       |       |
| ERICSON SUPPLIER BHD                                         | 400-E0001                         | MR ERIC              | 00-029-948476 |       |       |
| LION HPHONE ACCESSORIE                                       | 400-L0001                         | MR W00               | 03-3342 9898  |       |       |
| MAXIS COMMUNICATION BHD                                      | 400-M0002                         | MR MAX               | 03-5609 9877  |       |       |
| MOTOROLA SUPPLIER BHD                                        | 400-M0001                         | MS MAY               | 03-56801313   |       |       |
| NOKIA CORP LTD                                               | 400-N0001                         | MR ANDERSON          | 03-5798 9487  | USD   |       |
| WORLDLINE COMMUNICATI                                        | 400-W0001                         | MS HO                | 03-9021 0987  |       |       |
| Custom Filter<br>Show rows where:<br>Phone 1<br>ike<br>• AND | OOR                               | • 3342%              |               |       |       |
| Use _ to represent<br>Use % to represent                     | any single cha<br>any series of o | racter<br>characters | ок            | Cance |       |

2) Automatic Sorting Against an Unlimited Number of Columns All the grid in our system allows you to sort against one or more columns.

To activate this function : Simply hold your SHIFT key and click on the column header.

| 🖄 Invoice  |                                                                              |  |  |  |  |  |  |
|------------|------------------------------------------------------------------------------|--|--|--|--|--|--|
| Date 🔻     |                                                                              |  |  |  |  |  |  |
| 17/12/2004 | 30                                                                           |  |  |  |  |  |  |
| 04/06/2004 | 30                                                                           |  |  |  |  |  |  |
| 18/03/2004 | 30                                                                           |  |  |  |  |  |  |
| 18/03/2004 | 30                                                                           |  |  |  |  |  |  |
| 18/03/2004 | 30                                                                           |  |  |  |  |  |  |
|            | Date ▼<br>17/12/2004<br>04/06/2004<br>18/03/2004<br>18/03/2004<br>18/03/2004 |  |  |  |  |  |  |

### 110 SQL Financial Accounting

#### 3) Automatic Runtime Column Selection

You can easily customize the columns visible on-screen with intuitive drag and drop, just as they can in MS Outlook® To activate this function : Right click at the column header, choose "Field Chooser".

| 🔂 Maintain Ite | em                   |                 |                 | -  |
|----------------|----------------------|-----------------|-----------------|----|
| Item           | Description          | 2nd Description | M Ref. Price 🔺  |    |
| 123/1234       | 123/1234             |                 | Customization   |    |
| 6514/120/00946 | 6514/120/00946       | LILY            | Columna         | -  |
| 8752/060/0782  | 8752/060/0782        | LILY            | Columns         | -1 |
| 8752/060/0793  | 8752/060/0793        | LILY            | 2nd Description | ^  |
| 8752/060/0832  | 8752/060/0832        | LILY            | Active          |    |
| ANT            | ANTENNA              | ACC             | BOM Asm Cost    |    |
| below          | below q              | ACC             | BOM Lead Time   |    |
| COVER          | HANDPHONE COVER      | ACC             | Creation Date   |    |
| C-PRE-100      | CELCOM PREPAID-RM100 | PRE             | Item Tune       |    |
| C-PRE-50       | CELCOM PREPAID-RM50  | PRE             | I cal Time      |    |
| CROCO-BLCK-L   | CROCO-BLCK-L         | LILY            | Lead I me       |    |
| CROCO-BLCK-M   | CROCO-BLCK-M         | LILY            | Matrix          |    |
| CROCO-BLCK-S   | CROCO-BLCK-S         | ULY             | Max Qty         |    |
| CROCO-BLCK-XL  | CROCO-BLCK-XL        | LILY            | Min Qty         |    |
| CROCO-BLUE-L   | CROCO-BLUE-L         | LILY            | Ref. Cost       |    |
| CROCO-BLUE-M   | CROCO-BLUE-M         | LILY            | Reorder Level   |    |
| CROCO-BLUE-S   | CROCO-BLUE-S         | LILY            | Beorder Otu     | ~  |
| CBOCO-BLUE-XI  | CROCO-BLUE-XI        | LILY            | -               |    |

# 4) Instant Runtime Summaries for All Grouped Nodes and Summaries Footer

To activate this function : You can summarize information by Right click at the footer, choose the formula you want.

| Ag | gent /                                              |               |           |        |        |             |         |               |  |
|----|-----------------------------------------------------|---------------|-----------|--------|--------|-------------|---------|---------------|--|
|    | Doc No                                              | Date          | Company   | Name   |        | Area Curre. | Net     | Total Can     |  |
| +  | Agent :                                             |               |           |        |        |             |         |               |  |
| +  | Agent : HALIM                                       |               |           |        |        |             |         |               |  |
| Ξ. | Agent:LF                                            |               |           |        |        |             |         |               |  |
|    | - QT-00002 0                                        | 08/12/20 A'BE | ST TELECO | INUMMC | CA SIN | IGAP S\$    | 1       | 7,400.00      |  |
|    | Item Co                                             | de Project    | Location  | Qty    | UOM    | SubTotal    | From Do | Σ <u>S</u> um |  |
|    | N-3210                                              |               |           | 10.00  | UNIT   | 5,200.00    |         | 💰 Min         |  |
|    | N-3310                                              |               |           | 10.00  | UNIT   | 5,000.00    |         | Max.          |  |
|    | E-T10s                                              |               |           | 10.00  | UNIT   | 4,500.00    |         | E Count       |  |
|    | N-BAT                                               |               | ••••      | 20.00  | UNIT   | 1,800.00    |         |               |  |
|    | E-BAT                                               |               |           | 10.00  | UNIT   | 900.00      | 1       | % Average     |  |
|    | + QT-00005 1                                        | 2/12/20 A'BE  | ST TELECO | илими  | CA SIN | IGAP S\$    |         | None          |  |
|    |                                                     |               |           |        |        |             |         |               |  |
| _  | Agent:NF                                            |               |           |        | 1990   | 10.00       | N       |               |  |
| 1  | +LOT-00003 10/12/20 AB ENTERPRISE SDN RHD RI 100.00 |               |           |        |        |             |         |               |  |

#### 112 SQL Financial Accounting

#### 5) Data Grouping

To activate this function : Simply click on the column header which you wanted to group, drag it and drop it in the Group By Box.

| =            | Sales Do     | cument L    | isting                      |                |        |       |         |      |     |       | -       | )[ |
|--------------|--------------|-------------|-----------------------------|----------------|--------|-------|---------|------|-----|-------|---------|----|
| <b>₽</b> 0 0 | irag a colum | n header he | Agen                        | t by that c    | column | ×     | )       |      |     |       |         |    |
|              | Doc No       | Date        | C                           | ompany Na      | ame    | Agent | Area    | Cu   | rr  | Net T | otal    | C  |
| +            | QT-00009     | 09/01/2     | 09/01/2 ALPHA & BETA COMPUT |                | OMPUT  | SY    | RAWA    |      | -   |       | 5.00    |    |
| +            | QT-00001     | 22/01/2     | KITTY 9                     | KITTY SECURITY |        | HALIM | WW      | ww   |     | 80,   | .000.00 |    |
| +            | QT-00011     | 15/06/2     | Testing                     | - CR Ctrl      |        |       |         |      |     |       | 50.00   |    |
| =            | QT-00002     | 08/12/2     | A'BEST                      | TELECOM        | 4MUNI  | LF    | SINGA   | S    | \$  | 17,   | 400.00  |    |
|              | Item         | Code        | Project                     | Location       | Qty    | UOM   | SubTota | al   | Fro | m Doc | From    | Do |
|              | N-3210       |             |                             |                | 10.00  | UNIT  | 5,20    | 0.00 |     |       |         |    |
|              | N-3310       |             |                             |                | 10.00  | UNIT  | 5,00    | 0.00 |     |       |         |    |

6) **Export to external file format (excel, text, jpeg, html etc.)** To activate this function : Right click at the column header, choose "Grid Export".

### 7) **Drill Down to source documents** To activate this function : Simply double click at the document you want to drill down.

#### 8) **Standard and Extended Multi-Selection Support** To activate this function : Simply hold your CTRL or SHIFT key and click on the record in the grid.

#### 9) Save and Load Customise Grid

To activate this function : Right click at the column header, choose "Save Grid Layout" or "Load Grid Layout".

| 🚟 Save Layout                     | X              |
|-----------------------------------|----------------|
| Layout Name:                      |                |
| Layout                            | Public Default |
|                                   |                |
|                                   |                |
|                                   | _              |
|                                   |                |
| Layout Name: Admin                | Save           |
| Set this layout as default layout | Cancel         |
|                                   |                |

- a) In the Layout Name enter the layout name.
- b) Tick "Set this layout as default layout", if you wanted to use as the default layout.

| l | .oad Layout  |        |          |
|---|--------------|--------|----------|
|   | Layout Name: |        |          |
|   | Layout       | Public | Default  |
|   | Admin        |        | <b>~</b> |
|   | Admin 2      |        | ~        |
|   | Admin 3      |        | ~        |
|   |              |        |          |
|   |              |        |          |
|   |              |        |          |
|   | 3            |        |          |
|   | Load         | Ca     | incel    |

### 114 SQL Financial Accounting

#### 10) Incremental Search for each Column

You can instantly locate any information displayed within individua columns without the need to scroll the entire contents of the grid. To activate this function : Just click on the column you wanted to search and start enter your keywords.

| 💤 Maintain Item |                              |       |      |            |   |   |                |  |
|-----------------|------------------------------|-------|------|------------|---|---|----------------|--|
| Item            | Description                  | Group | UOM  | Ref. Price | • | 1 | New            |  |
| CROCO-YELL-S    | CROCO-YELL-S                 | LILY  | UNIT | 24.90      |   |   |                |  |
| CROCO-YELL-XL   | CROCO-YELL-XL                | LILY  | UNIT | 24.90      |   |   | <u>E</u> dit   |  |
| D-PRE-100       | DIGI PREPAID-RM100           | PRE   | UNIT | 100.00     |   | 1 | Delete         |  |
| D-PRE-50        | DIGI PREPAID-RM50            | PRE   | UNIT | 50.00      |   |   | Delete         |  |
| E-A1018s        | ERICSSON A1018s              | HP    | UNIT | 500.00     |   |   | Save           |  |
| E-BAT           | ERICSSON BATTERY             | ACC   | UNIT | 150.00     |   |   |                |  |
| E-T10s          | ERICSSON T10s                | HP    | UNIT | 800.00     |   |   | <u>C</u> ancel |  |
| E-T18s          | ERICSSON T-18s               | HP    | UNIT | 1,100.00   | 1 | 1 | Detail         |  |
| E-T20s          | ERICSSON T20s                | HP    | UNIT | 2,000.00   |   |   |                |  |
| E-T28s          | ERICSSON T28s                | HP    | UNIT | 2,400.00   |   | L |                |  |
| HFK             | HANDS FREE KITS              | ACC   | UNIT | 15.00      |   | L |                |  |
| HSEG            | HOUSING                      | ACC   | UNIT | 9.90       |   |   |                |  |
| KP-BAIN         | KEYPAD - RAINBOW             | ACC   | UNIT | 1.50       |   |   |                |  |
| LCLIP           | LEATHER CLIP                 | ACC   | UNIT | 1.20       |   | L |                |  |
| M-BAT           | MOTOLORA BATERY              | ACC   | UNIT | 150.00     |   | L |                |  |
| M-P7689         | MOTOLORA P7689               | HP    | UNIT | 988.00     |   |   |                |  |
| M-PRE-120       | MAXIS PREPAID-RM120          | PRE   | UNIT | 120.00     | ľ | 5 |                |  |
| M-PRE-60        | MAXIS PREPAID-RM60           | PRE   | UNIT | 60.00      |   |   |                |  |
| M-R-GP300       | MOTOLORA RADIUS GP300        | HP    | UNIT | 1,000.00   |   |   |                |  |
| M-STV           | MOTOLARA STAR TAC V SERIES   | HP    | UNIT | 2,988.00   |   |   |                |  |
| M-STX           | MOTOLORA STAR TAC X SERIES   | HP    | UNIT | 1,988.00   |   |   |                |  |
| M-TB LS         | MOTOLORA TRI-BAND L - SERIES | HP    | UNIT | 3,500.00   |   |   |                |  |
| N-3210          | NOKIA 3210                   | HP    | UNIT | 900.00     |   |   |                |  |
| 69 Items        |                              |       |      |            | • |   | Close          |  |

11) Change the Column Header Caption To activate this function : You can instantly change the column header caption by Right click at the column header, choose "Change Grid Column Caption".

| 👍 Maintain Item |                    |                           |                |           |            |   |
|-----------------|--------------------|---------------------------|----------------|-----------|------------|---|
| Item            | Description        |                           | Group          | UOM       | Ref. Price | - |
| CROCO-YELL-S    | CROCO-YELL-S       |                           | LILY           | UNIT      | 24.90      |   |
| CROCO-YELL-XL   | CROCO-YELL-XL      | _                         | LILY           | UNIT      | 24.90      |   |
| D-PRE-100       | DIGI PREPAID-RM100 | Change                    | Grid Colun     | nn Cantio | m 🖡        |   |
| D-PRE-50        | DIGI PREPAID-RM50  | Sumilar and Samura schusu |                |           |            |   |
| E-A1018s        | ERICSSON A1018s    | Please e                  | enter new Grid | ption:    |            |   |
| E-BAT           | ERICSSON BATTERY   | Field Name: Refprice      |                |           |            |   |
| E-T10s          | ERICSSON T10s      | Sellina Price             |                |           |            |   |
| E-T18s          | ERICSSON T-18s     | 1 -                       |                |           |            |   |
| E-T20s          | ERICSSON T20s      |                           | ∩K             | The Ca    | incel      |   |
| E-T28s          | ERICSSON T28s      |                           | <u>.</u>       |           |            |   |
| HEK             | HANDS EREE KITS    |                           |                |           |            |   |

# Index

# - A -

Advance Component Toolbar102Advance Credit Control Module31Advance Currency Module34, 37, 43,46, 88, 90

# - B -

Bank Reconcilation 24 Basic Currency Module 20, 33, 34, 35, 36, 37, 38, 41, 42, 43, 44, 45, 46, 47, 51, 52, 53, 54, 55, 56, 57, 61, 62, 63, 64, 65, 66, 67, 88 Basic Currency Module) 31

# - C -

Cash Book Entry 20 Cash Purchase 65 Cash Sales 55 Change Grid Column Caption 108 Credit Note 57 Customer Contra 38.47 Customer Credit Note 36 Customer Debit Note 35, 44 Customer Invoice 33 Customer Payment 34 Customer Refund 37,46

# - D -

Data Component Toolbar 101, 102 Debit Note 56 Delivery Order 53 Deposit Module 52, 53, 54, 55, 62, 63, 64, 65

### - E -

Edit Toolbar 102

# - F -

Features 14 Field Chooser 108 Filter 108 footer 108

# - G -

General Ledger 18 Goods Received Note 63 Grid Export 108 Group By Box 108

# - | -

Installation 6 Invoice 54

## - J -

Journal Entry 22

# - L -

Load Grid Layout 108

# - M -

Maintain Account 19 Maintain Agent 83 Maintain Area 84 Maintain Budget 27 Maintain Currency 88 Maintain Customer 31 Maintain Document Number 82 Maintain Journal 89 Maintain Payment Method 90 Maintain Project 91

116

Maintain Scripts 81 Maintain Stock Group 71 Maintain Stock Item 72 Maintain Stock Value 26 Maintain Style 93 Maintain Supplier 41 Maintain Tax 92 Maintain Terms 85 79 Maintain User Multi Location (Warehouse) Module 51. 52, 53, 54, 55, 56, 57, 61, 62, 63, 64, 65, 66, 67, 73, 74, 75, 76 Multiple Document Number Set Module 82,90 Multiple Pricing Module 31, 41 multiple UOM 72

# - N -

Network Installation 9

### - 0 -

Opening Balance 23 Opening Bank Reconciliation... 24

### - P -

Password 9 Product Registration 11 Project Module 23, 26, 27, 51, 52, 53, 54, 55, 56, 57, 61, 62, 63, 64, 65, 66, 67, 73, 74, 76, 91 Purchase Debit Note 66 Purchase Invoice 64 62 Purchase Order Purchase Request 61 Purchase Return 67

### - Q -

Quotation 51

### - R -

Report Designer 96

### - S -

Sales Order 52 Sales Tax Module 72 Save Grid Layout 108 Search 108 Secondary UOM Module 72 Set this layout as default layout 108 sort 108 Standalone Installation 7 Standard Component Toolbar 99 Standard Function & Button 16 Stock Adjustment 76 Stock Issue 74 72 Stock Matix Module 72 Stock Matrix Module Stock Received 73 Stock Transfer 75 Supplier Contra 47 Supplier Credit Note 45 Supplier Debit Note 44 42 Supplier Invoice Supplier Payment 43 Supplier Refund 46 System Requirements 6

## - U -

User Defind Script Module72, 81User Defined Script Module72User Name9

Company Name :

Product ID :

Channel Partner :